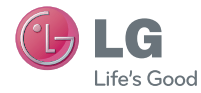

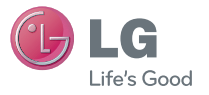

Manual do Usuário

P/N: MFL67700001 (1.0)

www.lge.com.br

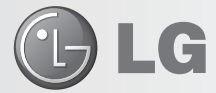

## LG Collect: Sistema de Coleta de Aparelhos Para Reparo na Rede de Assistência Técnica da LG

O Sistema LG Collect, em parceria com a Empresa Brasileira de Correios e Telégrafos, atende as cidades nas quais a LG não possui Rede Autorizada de Assistência Técnica.

#### Como usar o LG Collect?

1. Para obter informações e fazer solicitações do serviço LG Collect, entre em contato com o nosso SAC:

Áreas metropolitanas: 4004-5400 Demais localidades\*: 0800 707 5454 \*Somente chamadas originadas de telefone fixo.

2. Ao atender a ligação, nosso atendente solicitará os dados do usuário do respectivo aparelho e do defeito apresentado.

 De posse das informações acima, nosso atendente fornecerá o número da autorização de postagem (e-ticket) e o prazo para a postagem do produto em uma agência dos Correios.

4. Após a coleta ser efetuada, o aparelho será encaminhado para a Assistência Técnica LG mais próxima para realizar o devido reparo.

**5.** Assim que o serviço for concluído, o aparelho será enviado à residência do usuário por meio de Sedex, da ECT.

#### Documentos necessários para a postagem:

- Cópia da Nota Fiscal de compra
- Número da coleta fornecido pelo SAC
- CPF do usuário
- Comprovante de endereço

# LG-E612 MANUAL DO USUÁRIO

Este documento é o Manual do Usuário do telefone LG-E612. Todos os direitos estão reservados para a LG Electronics. A distribuição, cópia e modificação deste documento sem o consentimento da LG Electronics estão proibidas. Este telefone não é recomendado para pessoas com deficiência visual devido a tela sensível ao toque.

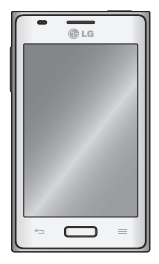

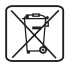

### Como dispensar seu aparelho antigo

- Quando o símbolo de reciclagem estiver impresso em um produto ou em sua embalagem, significa que o produto deve ser descartado de forma adequada.
- Todos os aparelhos eletroeletrônicos devem ser dispensados separadamente do lixo comum em locais destinados e designados pelo governo e/ou autoridades locais.
- A maneira correta para dispensar seu aparelho antigo irá evitar graves consequências ao meio ambiente e para a saúde humana.
- Para maiores detalhes, por favor entre em contato com as autoridades locais ou a loja onde você adquiriu o produto.

## Part number: MFL67700001 (1.0)

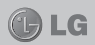

## INTRODUÇÃO

| Introdução | ĉ |
|------------|---|
|------------|---|

#### CUIDADOS GERAIS

| Exposição à energia de radiofrequência | 10 |
|----------------------------------------|----|
| Diretrizes para uso eficiente          | 10 |
| Dispositivos eletrônicos               | 10 |
| Cuidados com o produto e manutenção    | 11 |
| Dirigir com segurança                  | 13 |
| Evite danos à audição                  | 14 |
| Partes de vidro                        | 14 |
| Áreas explosivas                       | 14 |
| Atmosferas potencialmente explosivas   | 15 |
| Em aviões                              | 15 |
| Crianças                               | 15 |
| Chamadas de emergência                 | 15 |
| Informações e cuidados com a bateria   | 16 |
| Nível de carga da bateria              | 18 |
| Dados técnicos                         | 18 |
|                                        |    |

### AVISO IMPORTANTE

| 1. Memória do telefone                                      | 19 |
|-------------------------------------------------------------|----|
| 2. Otimizando a duração da bateria                          | 19 |
| 3. Usando pastas                                            | 20 |
| 4. Sistema operacional livre                                | 20 |
| 5. Utilizando o reiniciar completo (Restauração de fábrica) | 21 |
| 6. Abrindo e alternando aplicativos                         | 22 |
| 7. Instalando o Software PC (LG PC Suite)                   | 22 |
| 8. Sincronizando seu telefone ao PC via USB                 | 23 |
| 9. Segurando o telefone da forma correta                    | 24 |
| 10. Quando a tela congela                                   | 24 |

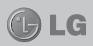

## CARACTERÍSTICAS DO LG-E612

| Partes | do | aparelho |  | 26 | 3 |
|--------|----|----------|--|----|---|
|--------|----|----------|--|----|---|

### INSTALAÇÃO

| Inserindo o cartão SIM e a bateria | 28 |
|------------------------------------|----|
| Carregando o telefone              | 29 |
| Cartão de memória externa          | 30 |

#### TELA INICIAL

| Bloqueando e desbloqueando a tela                    | 32 |
|------------------------------------------------------|----|
| Bloqueio de tela                                     | 32 |
| Dicas de toque na tela                               | 34 |
| Tela inicial                                         | 34 |
| Personalizando sua tela inicial                      | 35 |
| Adicionando ou removendo painéis para a tela inicial | 36 |
| Acessando um aplicativo utilizado recentemente       | 36 |
| Barra de notificações                                | 36 |
| Barra de estado                                      | 37 |
| Teclado virtual                                      | 40 |

#### CONTA DO GOOGLE

| Configurando uma conta do Google | 41 | 1 |
|----------------------------------|----|---|
|----------------------------------|----|---|

#### CHAMADAS

| Realizar uma chamada 4                      | 42 |
|---------------------------------------------|----|
| Realizar uma chamada a partir de contatos 4 | 42 |
| Atender e rejeitar uma chamada 4            | 42 |
| Ajustando o volume da chamada 4             | 43 |
| Realizar uma segunda chamada 4              | 43 |
| Visualizando seu registro de chamadas 4     | 44 |
| Configurações de chamadas 4                 | 44 |

### CONTATOS

| Procurar um contat |  | 47 |
|--------------------|--|----|
|--------------------|--|----|

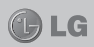

| Adicionar um novo contato     | 47 |
|-------------------------------|----|
| Contatos Favoritos            | 48 |
| Importar ou exportar contatos | 48 |

#### MENSAGENS

| Enviar uma mensagem                       | 50 |
|-------------------------------------------|----|
| Caixa de conversa                         | 51 |
| Utilizando Emoticon                       | 51 |
| Alterando suas configurações de mensagens | 51 |

#### E-MAIL

| Gerenciando uma conta de e-mail  | 52 |
|----------------------------------|----|
| Tela de contas de e-mail         | 52 |
| Trabalhando com pastas de contas | 53 |
| Escrevendo e enviando e-mail     | 53 |

## MULTIMÍDIA

| Câmera               | 54 |
|----------------------|----|
| Câmera de vídeo      | 59 |
| Galeria              | 62 |
| QuickMemo            | 62 |
| Reprodutor de música | 65 |
| Rádio FM             | 67 |

## UTILITÁRIOS

| LG SmartWorld  | 69 |
|----------------|----|
| Relógio/Alarme | 70 |
| Calculadora    | 70 |
| Calendário     | 70 |
| Polaris Office | 71 |
| Internet       | 72 |

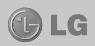

#### AJUSTES/AJUSTAR

| Conexões sem fio e redes                                 | 74 |
|----------------------------------------------------------|----|
| Wi-Fi                                                    | 74 |
| Bluetooth                                                | 74 |
| Uso de dados                                             | 75 |
| Ajustes de chamada                                       | 75 |
| Mais                                                     | 77 |
| Dispositivo                                              | 78 |
| Som                                                      | 78 |
| Tela                                                     | 79 |
| Tela inicial                                             | 79 |
| Bloqueio de tela                                         | 79 |
| Armazenamento                                            | 80 |
| Economia de energia                                      | 80 |
| Aplicativos                                              | 81 |
| Pessoal                                                  | 81 |
| Contas e sincronização                                   | 81 |
| Serviço de localização                                   | 81 |
| Segurança                                                | 82 |
| Idioma e teclado                                         | 83 |
| Fazer uma cópia de segurança e reiniciar                 | 83 |
| Sistema                                                  | 84 |
| Data e hora                                              | 84 |
| Acessibilidade                                           | 85 |
| Conectividade                                            | 85 |
| Opções de desenvolvedor                                  | 86 |
| Sobre o telefone                                         | 87 |
| Wi-Fi                                                    | 87 |
| Conectando-se às redes Wi-Fi                             | 88 |
| Ativando Wi-Fi e conectando-se às redes Wi-Fi            | 88 |
| Bluetooth                                                | 88 |
| Ativando o Bluetooth e conectando seu telefone com outro |    |
| dispositivo Bluetooh                                     | 89 |
| Enviando dados utilizando o recurso sem fio Bluetooth    | 90 |

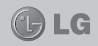

| Recebendo dados utilizando o recurso sem fio Bluetooth    | 90 |  |  |  |  |
|-----------------------------------------------------------|----|--|--|--|--|
| Compartilhando sua conexão de dados do telefone           | 90 |  |  |  |  |
| Usando o Wi-Fi Direct                                     | 93 |  |  |  |  |
| Conexões PC com um cabo de dados USB                      |    |  |  |  |  |
| Transferindo músicas, fotos e vídeos utilizando o Modo de |    |  |  |  |  |
| armazenamento massivo                                     | 93 |  |  |  |  |

### ATUALIZAÇÃO DO SOFTWARE

| Atualização de software do telefone LG via Internet     | 95 |
|---------------------------------------------------------|----|
| Atualização de software do telefone LG pela rede (FOTA) | 95 |
| Marcas                                                  | 96 |
| DivX Mobile                                             | 97 |

### ACESSÓRIOS

| Carregadores compatíveis    | 98 |
|-----------------------------|----|
| Fones de ouvido compatíveis | 98 |
| Bateria compatível          | 98 |
| Cabo de dados               | 98 |

#### TERMO DE GARANTIA LIMITADA

| Termo | de | garantia | limitada | <br>99 |
|-------|----|----------|----------|--------|
|       |    |          |          |        |

## ESPECIFICAÇÕES TÉCNICAS

| Especificações Técnicas LG-E612 | 102 |
|---------------------------------|-----|
| Homologação ANATEL              | 102 |
| Resolução 506 - ANATEL          | 102 |

#### ENDEREÇOS

| Endereços e  | Patentes | <br>103 |
|--------------|----------|---------|
| LIIUEIEÇUS E | Fatentes | <br>10. |

#### REDE AUTORIZADA DE SERVIÇOS

| Rede | Autorizada | de | Serviços |  | 10 | 4 |
|------|------------|----|----------|--|----|---|
|------|------------|----|----------|--|----|---|

# INTRODUÇÃO

# INTRODUÇÃO

Parabéns pela compra do avançado e compacto LG-E612, um aparelho projetado para operar com a mais nova tecnologia digital de comunicação móvel.

# INFORMAÇÕES IMPORTANTES

Este Manual do Usuário contém informações importantes sobre o uso e operação deste telefone.

Leia com atenção todas as informações para obter o máximo de aproveitamento e desempenho, além de evitar danos ou utilização incorreta do telefone. Quaisquer modificações ou alterações que não sejam expressamente aprovadas neste manual do usuário, poderão anular a garantia deste equipamento.

O software do aparelho poderá variar em relação ao manual dependendo da operadora e região.

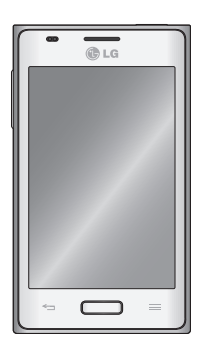

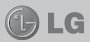

# EXPOSIÇÃO À ENERGIA DE RADIOFREQUÊNCIA

Este dispositivo cumpre as normas de exposição de RF, quando utilizado na posição normal junto ao ouvido ou quando posicionado a pelo menos 2,5 cm de distância do corpo. Quando uma bolsa para transporte, um clip de cinto ou um suporte forem utilizados junto ao corpo, não deverão conter metal e o dispositivo deverá ser colocado a pelo menos 2,5 cm de distância do seu corpo. Para a transmissão de arquivos ou mensagens, este dispositivo requer uma conexão de qualidade à rede. Em alguns casos, a transmissão do arquivo de dados ou mensagens pode sofrer atraso até que uma conexão esteja disponível. Certifique-se de que as instruções de distância acima especificadas serão seguidas até à conclusão da transmissão.

\* O limite de SAR para dispositivos móveis utilizados pelos usuários é de 2,0 watts/quilograma (W/kg), calculados sobre dez gramas de tecido corporal.

As normas incluem uma margem substancial de segurança para dar proteção adicional aos usuários e levar em conta quaisquer variações nas medições. Os valores de SAR podem variar dependendo dos requisitos nacionais e de acordo com a banda da rede.

# DIRETRIZES PARA USO EFICIENTE

Por favor, leia estas diretrizes básicas. Não seguir estas diretrizes básicas pode ser perigoso ou ilegal.

# **DISPOSITIVOS ELETRÔNICOS**

- Todos os aparelhos celulares podem sofrer interferências que afetam sua performance.

 Não utilize o telefone celular próximo a equipamentos médicos sem autorização.

LG

- Evite colocar o aparelho próximo a aparelhos do tipo marca-passo, ou em bolsos na altura do peito.
- Alguns aparelhos auditivos podem sofrer interferências ou distúrbios causados por telefones celulares.
- Interferências menores podem ocorrer em TVs, rádios, PCs, etc.

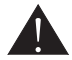

# CUIDADOS COM O PRODUTO E MANUTENÇÃO

- Use somente baterias e carregadores aprovados especificamente para este modelo. Ao usar outros tipos de carregadores e baterias você coloca sua segurança e saúde em risco além de anular a garantia do telefone.
- Não desmonte o aparelho. Em caso de problemas técnicos, dirija-se a um Serviço Autorizado LG.
- Reparos sob garantia, por opção da LG, podem incluir, mas não estão limitados à reposição de peças e placas, sejam elas novas ou recondicionadas, desde que comprovada sua funcionalidade e compatibilidade com a peça que está sendo substituída.
- O aparelho deve permanecer longe de aquecedores, radiadores e fornos.
- Não derrube o aparelho, evite quedas.
- Não exponha o aparelho à vibração mecânica ou choque.

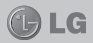

- Desligue o aparelho onde for solicitado por normas específicas. Por exemplo, não use o celular em hospitais, pois ele pode afetar equipamentos médicos mais sensíveis.
- Não segure o aparelho em suas mãos durante o carregamento da bateria, pois pode causar choque elétrico e danificar seriamente seu aparelho.
- Não carregue o aparelho perto de materiais inflamáveis, pois ele poderá esquentar e provocar um incêndio.
- Use um pano seco para limpar seu aparelho. (Não utilize nenhum tipo de solvente, thinner, benzina ou álcool).
- Não carregue o aparelho sobre móveis com acabamento mais sensível.
- O aparelho deve ser carregado em uma área com boa ventilação.
- Não exponha o aparelho à fumaça ou poeira em excesso.
- Mantenha o aparelho afastado de cartões de crédito ou bilhetes magnéticos de transporte, pois as informações gravadas nas tarjas magnéticas podem ser danificadas.
- Não toque na tela do aparelho com objetos pontiagudos, pois ela poderá ser danificada.
- Não exponha o aparelho à umidade ou líquidos.
- Use acessórios como fone de ouvido com cuidado. Não toque a antena sem necessidade.
- Não tente usar, tocar, remover ou reparar um vidro trincado ou quebrado. Os danos à tela por mau uso ou negligência não são cobertos pela garantia.

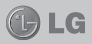

- Nunca coloque seu telefone em um forno de microondas, pois isto vai fazer com que a bateria exploda.
- Quando não estiver utilizando o seu telefone celular, mantenha-o em um lugar seguro.
- Não molhe o seu telefone celular. Se isto ocorrer, desligue-o imediatamente e retire a bateria. Se o aparelho estiver inoperante, encaminhe-o a um centro de Serviço Autorizado LG.

# DIRIGIR COM SEGURANÇA

- Verifique as normas e leis de trânsito antes de usar seu telefone quando estiver dirigindo.
- Não ocupe suas mãos com o telefone ao dirigir. Dedique toda a atenção ao volante.
- Estacione o seu veículo em local seguro antes de fazer ou atender uma chamada se a legislação vigente assim o determinar.
- Se o seu veículo estiver equipado com air bag, não obstrua seu funcionamento com equipamentos portáteis sem fio. Isso pode causar falhas no acionamento do air bag e causar sérios danos por mau funcionamento.
- Se você estiver ouvindo música no seu veículo, certifique-se de que o volume esteja em nível adequado para que você possa ouvir também os sons ao seu redor e do veículo. Isso é muito importante nas estradas e rodovias.

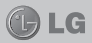

# EVITE DANOS À AUDIÇÃO

 Exposição a sons em alto volume por longos períodos podem causar sérios danos à sua audição.
 Nós recomendamos que você não ligue ou desligue o fone de ouvido quando este estiver posicionado em seu ouvido.

Nós também recomendamos que os volumes de música e chamadas estejam em níveis adequados.

 Quando utilizar fones de ouvido, diminua o volume se você não conseguir ouvir as pessoas falando perto de você ou se a pessoa ao seu lado conseguir ouvir o que você estiver escutando.

**NOTA:** O excesso de pressão sonora causada por fones de ouvido poderá causar perda de audição.

# PARTES DE VIDRO

 Algumas partes de seu aparelho celular são feitas de vidro. O vidro poderá quebrar se o seu aparelho cair em uma superfície dura ou sofrer impacto. Se o vidro quebrar, não tente removê-lo ou consertá-lo. Pare de usar seu aparelho imediatamente até que o vidro seja reparado em um serviço autorizado.

# ÁREAS EXPLOSIVAS

 Não utilize o telefone próximo a locais onde esteja ocorrendo demolição com o uso de explosivos. Observe as restrições e siga as normas e regulamentações.

# ATMOSFERAS POTENCIALMENTE EXPLOSIVAS

- Não use o celular em pontos de reabastecimento.
- Não use o celular perto de combustíveis ou químicos.
- Não transporte ou armazene combustíveis, gases ou explosivos no mesmo compartimento onde você guarda seu telefone celular e acessórios.

# **EM AVIÕES**

- Dispositivos sem fio podem causar interferências em aviões.
- Desligue seu aparelho antes de embarcar em um avião.
- Não use seu celular em solo sem a permissão da tripulação.

# CRIANÇAS

 Mantenha o aparelho sempre em locais seguros e fora do alcance de crianças pequenas. Ele possui partes e peças pequenas que podem ser removidas e causar sufocamento se engolidas ou inaladas.

# CHAMADAS DE EMERGÊNCIA

 As chamadas de emergência podem não estar disponíveis em todas as redes. De qualquer forma, você não pode depender somente do seu telefone para este tipo de chamada. Verifique as informações sobre este serviço com sua operadora.

# INFORMAÇÕES E CUIDADOS COM A BATERIA

- Antes de utilizar o telefone, carregue a bateria por 3 horas até que ela atinja a carga total.
- Use SOMENTE baterias e carregadores LG. Os carregadores LG são projetados para maximizar a vida útil da bateria.
- Mantenha-a carregada enquanto não estiver usando o telefone. Deste modo, o aproveitamento dos tempos de conversação e espera serão maiores.
- Você não precisa descarregar totalmente a bateria antes de recarregá-la. Ao contrário de outros sistemas, não há o efeito memória que possa comprometer a performance da bateria.
- O descarte da bateria deve seguir as instruções do fabricante. Por favor, recicle a bateria sempre que possível. Não descarte a bateria do seu celular em lixo comum ou doméstico.
- Carregue o telefone com o adaptador AC inserido em tomadas com tensão de 110 V ou 220 V.
- Carregue apenas baterias recarregáveis de íons de Lítio. Outros tipos de baterias podem queimar, causando ferimentos e danos.
- Não tente desmontar ou interligar os polos da bateria (curto circuito).
- Mantenha os contatos metálicos da bateria limpos.
- Substitua a bateria usada por outra quando esta não oferecer uma performance aceitável. Uma bateria pode ser recarregada centenas de vezes até que seja necessária a sua substituição.

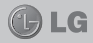

- Recarregue caso ela não tenha sido usada por um logo período para otimizar sua performance.
- Não exponha o carregador de bateria à luz solar diretamente ou à umidade, como em banheiros.
- Não deixe a bateria em lugares muito frios ou muito quentes pois isso pode deteriorar a sua performance.
- Há risco de explosão se a bateria for substituída por um tipo incorreto.
- Se você precisar substituir a bateria, leve-a ao Serviço Autorizado LG mais próximo ou a um revendedor.
- Remova sempre o plugue do carregador da tomada após o carregamento total da bateria para reduzir o consumo desnecessário de energia.
- A vida útil da bateria depende das configurações de rede, do aparelho, padrões de uso e ambiente.
- Certifique-se de que nada pontiagudo como unhas ou dentes de animais perfurem a bateria. Isso pode causar incêndio.
- Sempre que for utilizar o carregador (adaptador), conecte firmemente o plugue. Um plugue mal conectado pode acarretar aquecimento excessivo ou fogo.
- Desconecte o carregador (adaptador) durante uma tempestade para evitar choques elétricos ou fogo.
- Carregue a bateria com o carregador (adaptador) em condições normais de temperatura ambiente. O carregador (adaptador), destina-se somente à utilização em ambiente fechado.

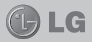

 Para evitar choque elétrico ou fogo, não coloque sobre o fio do carregador (adaptador) objetos pesados, não faça cortes, emendas, dobras, não torça, puxe ou estique.

# NÍVEL DE CARGA DA BATERIA

 Quando o nível de carga da bateria fica baixo o sensor de bateria fraca irá alertá-lo. Se o nível de carga da bateria ficar muito baixo, o telefone se desligará automaticamente e qualquer função em andamento não será salva (armazenada).

# DADOS TÉCNICOS

Temperatura Ambiente: Máxima: +50°C (descarga) / +45°C (carga) Mínima: -10°C

#### NOTA

Software com código fonte aberto.

Para obter o código correspondente ao software sob as licenças GPL, LGPL, MPL e outras fontes abertas, por favor visite: http://opensource.lge.com/. Todos os termos da licença, bem como notas e observações, estão disponíveis para download com o código fonte.

# **AVISO IMPORTANTE**

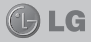

Verifique se os problemas encontrados em seu telefone estão descritos nesta seção, antes de levá-lo ao serviço autorizado ou contatar um representante.

## 1. Memória do telefone

Quando o espaço disponível na memória do seu telefone for insuficiente, o telefone ficará impossibilitado de receber novas mensagens. Disponibilize espaço na memória do telefone apagando alguns arquivos, tais como aplicativos ou mensagens.

## Para desinstalar aplicativos

- 1 Toque > guia Aplicativos > Ajustes/Ajustar > Aplicativos na categoria Dispositivo.
- 2 Quando todos os aplicativos aparecerem na tela, toque o aplicativo que deseja desinstalar.
- 3 Toque Desinstalar.

## 2. Otimizando a duração da bateria

Você pode prolongar a duração da bateria entre as recargas desativando recursos não necessários. Você também pode monitorar como os aplicativos e os recursos do sistema consomem a energia da bateria.

## Para prolongar a duração da bateria

- Desligue as comunicações por rádio que você não esteja utilizando. Se você não estiver utilizando Wi-Fi, Bluetooth ou GPS, desligue-os.
- Reduza o brilho da tela e defina a intensidade de iluminação desejada.
- Se for necessário, desative a sincronização automática para o Gmail™, Calendário, Contatos e outros aplicativos.
- Alguns aplicativos baixados podem causar diminuição na duração da bateria.

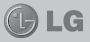

## Para verificar o nível de carga da bateria

 Toque > guia Aplicativos > Ajustes/Ajustar > Sobre o telefone em Sistema > Estado.

O estado da bateria (carregando, descarregando) e nível (como percentual de carga) são exibidos na parte superior da tela.

### Para monitorar e controlar o consumo da bateria

 Toque > guia Aplicativos > Ajustes/Ajustar > Economia de energia a partir de Dispositivo > Uso da bateria em Informações da bateria.

Na parte inferior da tela é exibido o tempo de uso da bateria. Mostra quanto tempo seu telefone foi utilizado desde a última vez que foi carregado ou, se atualmente ligado, quanto tempo seu telefone passou a funcionar com a bateria. Também é exibido na tela, uma lista de aplicativos ou serviços que utilizam a energia da bateria, do maior para o menor uso.

### 3. Usando pastas

Você pode agrupar vários ícones de aplicativos em uma pasta. Coloque o ícone de um aplicativo sobre o outro na tela inicial, e os dois ícones serão combinados.

## 4. Sistema operacional livre

▲ AVISO Se você instalar um sistema operacional livre em seu aparelho, e não utilizar o sistema operacional fornecido pelo fabricante, isso poderá causar um mau funcionamento no telefone. Além disso, o aparelho perderá a cobertura da garantia.

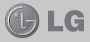

▲ **AVISO** Para proteger seu telefone e dados pessoais, baixe apenas aplicativos de fontes seguras, como o Play Store. Se alguns aplicativos não forem corretamente instalados no aparelho, poderão não funcionar corretamente ou ocorrer um erro grave. Você deve desinstalar os aplicativos e todas os dados associados e configurações do telefone.

# 5. Utilizando o reiniciar completo (Restauração de fábrica)

Para restaurar à condição original, utilize o reiniciar completo para inicializar o telefone.

- Quando o telefone estiver desligado, pressione e segure a tecla de Volume para baixo + tecla Ligar/ Desligar/Bloquear com a mão esquerda.
- 2 Quando o LED na parte inferior do telefone acender, toque e segure a tecla Tela inicial com a mão direita, e imediatamente solte as teclas de Volume para baixo + tecla Ligar/Desligar/Bloquear.
- 3 Quando o logotipo LG for exibido na tela, solte a tecla Tela inicial.

Não utilize o telefone por pelo menos um minuto, enquanto o reiniciar completo estiver sendo executado. Após a restauração você poderá ligar seu telefone novamente.

▲ AVISO Se você executar um reiniciar completo, todos os aplicativos, dados do usuários e licenças DRM serão apagados. Isso não pode ser revertido. Lembre-se de fazer uma cópia de segurança dos dados importantes antes de realizar um reiniciar completo.

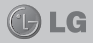

## 6. Abrindo e alternando aplicativos

A função Multitarefas com o Android é fácil, porque os aplicativos abertos continuam em execução mesmo ao abrir um novo. Não há necessidade de encerrar um aplicativo antes de abrir outro. Use e alterne entre vários aplicativos abertos. O Android gerencia cada aplicativo, parando e iniciando-o conforme necessário, para garantir que os aplicativos ociosos não consumam os recursos desnecessariamente.

#### Para visualizar a lista dos aplicativos usados recentemente:

Simplesmente toque e segure a tecla Tela Inicial.

## Para parar o aplicativo em uso

- Toque > guia Aplicativos > Ajustes/Ajustar > Aplicativos a partir de Dispositivo > guia Em execução.
- 2 Selecione o aplicativo desejado e toque **Parar**, para parar de usá-lo.

## 7. Instalando o Software PC (LG PC Suite)

O aplicativo "LG PC Suite" é um programa que ajuda você conectar seu dispositivo a um PC via cabo USB. Uma vez conectado, é possível utilizar as funções do seu dispositivo no PC.

## Com seu aplicativo LG PC Suite, você pode...

- Gerenciar e reproduzir conteúdos multimídia (música, filmes, imagens) em seu PC.
- · Enviar conteúdo multimídia para seu dispositivo.
- Sincronizar dados (agenda, contatos, favoritos) no seu dispositivo e PC.
- Fazer cópia de segurança dos aplicativos em seu dispositivo.

# **AVISO IMPORTANTE**

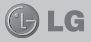

- · Atualizar o software em seu dispositivo.
- Fazer cópia de segurança e restaurar o dispositivo.
- Reproduzir conteúdo multimídia em seu PC a partir de outro dispositivo.

#### NOTA

Você pode usar o menu Ajuda do aplicativo para descobrir como usar o seu aplicativo "LG PC Suite".

### Instalando o software "LG PC Suite"

O software "LG PC Suite" pode ser baixado do site da LG.

- 1 Acesse www.lg.com/common/index.jsp e selecione o país de sua escolha.
- 2 Vá em Suporte > Suporte para o celular > Digite o modelo (LG-E612) no campo de pesquisa e inicie a procura pelo modelo.
- 3 Selecione PC Sync e baixe LG PC Suite e executeo em seu PC.
- 4 Siga as etapas da tela para prosseguir com a instalação do LG PC Suite.

#### NOTA

#### Driver USB Integrado LG

O Driver USB integrado LG é necessário para conectar um dispositivo LG ao PC e será automaticamente instalado quando você instalar o software PC "LG PC Suite", para baixar acesse www.lg.com/common/index.jsp e selecione seu país, logo após entre na área de Suporte.

#### 8. Sincronizando seu telefone ao PC via USB

#### NOTA

Para sincronizar seu telefone ao PC usando o cabo USB, será necessário instalar o LG PC Suite no seu PC.

# **AVISO IMPORTANTE**

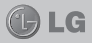

- 1 Toque > guia Aplicativos > Ajustes/Ajustar > Armazenamento a partir de Dispositivo para verificar os meios de armazenamento. (Caso queira transferir arquivos de um cartão de memória ao PC ou viceversa, insira um cartão de memória no telefone).
- 2 Conecte seu dispositivo ao PC usando o cabo USB.
- 3 A lista do Tipo de conexão USB aparecerá; selecione a opção Sincronização multimídia (MTP).
- 4 Abra a pasta de memória removível em seu PC. Você pode visualizar o conteúdo de armazenamento massivo no seu PC e transferir os arquivos.
- 5 Copie os arquivos do PC para a pasta da unidade.

**DICA!** Para usar o cartão microSD no seu telefone novamente, você precisará abrir a barra de notificações e tocar **Para sarregar**.

#### Para desconectar o telefone do PC:

Abra a barra de notificações e toque **19** > **Apenas carregar** para desconectar o telefone do computador de forma segura.

#### 9. Segurando o telefone da forma correta

Segure o telefone da forma correta. O LG-E612 possui uma antena interna. Tenha cuidado para não riscar ou danificar a parte traseira inferior do telefone, pois poderá causar perda de desempenho. Ao realizar/receber chamadas ou enviar/receber dados, evite segurar na parte inferior do telefone onde a antena está localizada. Isso pode afetar a qualidade da chamada.

### 10. Quando a tela congela

Se o telefone parar de responder aos comandos do

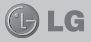

usuário ou a tela congelar, remova a bateria, insira-a novamente e ligue o telefone. Ou, pressione e segure a tecla Ligar/Desligar/Bloquear por 10 segundos para reiniciar.

Se ainda assim não funcionar, contate o serviço autorizado.

# CARACTERÍSTICAS DO LG-E612 🕕 LG

# PARTES DO APARELHO

# Visão frontal

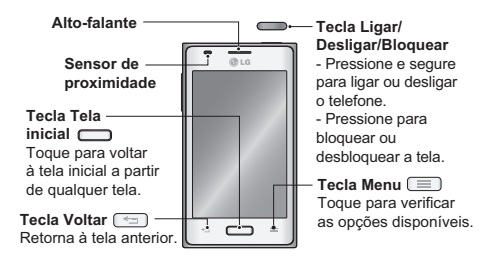

#### NOTA

#### Sensor de proximidade

Ao receber e realizar chamadas, o sensor de proximidade desliga automaticamente a luz de fundo e bloqueia o teclado de toque, enquanto o telefone estiver perto da sua orelha. Isso extende a vida da bateria e evita que o teclado de toque seja ativado involuntariamente durante as chamadas.

▲ AVISO Colocar um objeto pesado ou sentar sobre o telefone poderá danificar o LCD e a funcionalidade de toque na tela. Não cubra o sensor de proximidade com película protetora ou capa. Isto poderá causar um mau funcionamento do sensor. CARACTERÍSTICAS DO LG-E612 🕕 LG

## Visão lateral e traseira

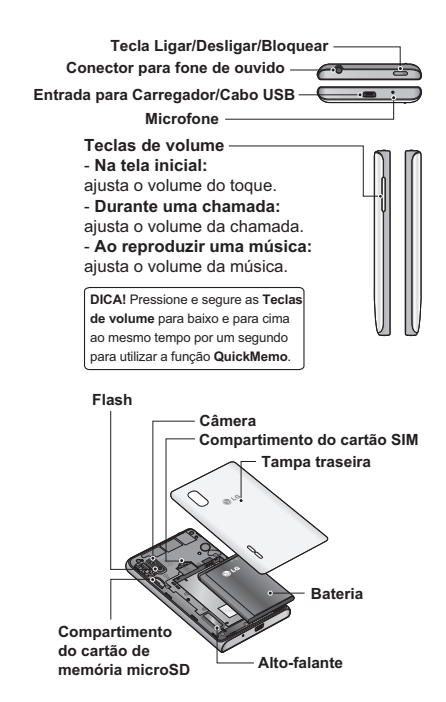

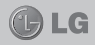

# INSERINDO O CARTÃO SIM E A BATERIA

Antes de começar a utilizar o seu novo telefone, você precisará configurá-lo.

 Para remover a tampa traseira, segure firmemente o telefone em sua mão. Com a outra mão, retire a tampa traseira com o polegar, como exibido na figura.

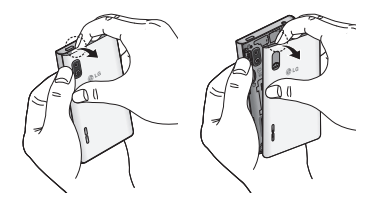

2 Insira o cartão SIM em seu compartimento com os contatos dourados voltados para baixo.

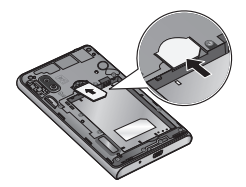

3 Insira a bateria no compartimento, alinhando os contatos dourados do telefone e da bateria (1) e pressionando-a para baixo até encaixar no lugar (2).

# INSTALAÇÃO

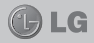

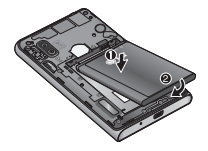

 4 Alinhe a tampa traseira no compartimento da bateria (1) e pressione-a para baixo até encaixar (2).

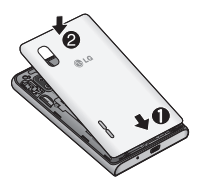

## **CARREGANDO O TELEFONE**

Insira o carregador na entrada do carregador na parte de baixo do seu LG-E612, e conecte-o a uma tomada.

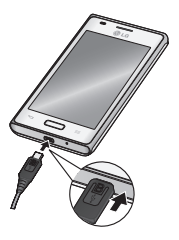

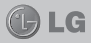

#### NOTA

A bateria deverá estar completamente carregada inicialmente para que sua vida útil seja maior.

Não abra a tampa da bateria enquanto o telefone estiver carregando.

# CARTÃO DE MEMÓRIA EXTERNA

Seu telefone suporta o uso de cartão de memória microSD<sup>™</sup> ou microSDHC<sup>™</sup> com capacidade de até 32GB. Estes cartões de memória são projetados especificamente para telefones móveis e outros dispositivos ultra-pequenos e são ideais para o armazenamento de arquivos multimídia, tais como, músicas, programas, vídeos e fotos.

## Para inserir o cartão de memória:

Insira o cartão de memória em seu compartimento com os contatos dourados voltados para baixo.

Para remover o cartão de memória com segurança: Toque 2 guia Aplicativos > Ajustes/Ajustar > Armazenamento a partir de Dispositivo > Desativar o microSD > OK.

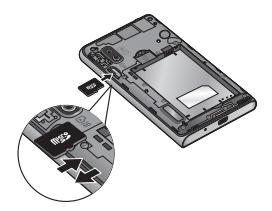

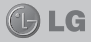

#### NOTA

Utilize apenas cartões de memória compatíveis com o telefone. O uso de cartões de memória incompatíveis pode danificar o cartão e os dados armazenados no cartão, bem como o telefone.

▲ AVISO Não insira ou remova o cartão de memória quando o telefone estiver ligado, pois poderá causar danos no cartão de memória e no telefone; os dados armazenados no cartão de memória poderão ficar corrompidos.

## Formatando o cartão de memória

Seu cartão de memória pode já estar formatado. Caso não esteja, você deverá fazê-lo antes de começar a usá-lo.

#### NOTA

Todos os arquivos serão apagados durante a formatação.

- 1 Toque para abrir a lista de aplicativos.
- 2 Toque Ajustes/Ajustar > Armazenamento a partir de Dispositivo.
- 3 Toque Desativar o microSD e toque OK para confirmar.
- 4 Toque Apagar microSD > Apagar microSD > Apagar tudo.
- 5 Se você definir um padrão de bloqueio, insira-o e, então, selecione Apagar tudo.

#### NOTA

Se existir conteúdo no seu cartão de memória, a estrutura da pasta poderá ser diferente após formatar, uma vez que todos os arquivos serão apagados.

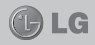

### Bloqueando e desbloqueando a tela

Se você não usar o telefone por um tempo, a tela será desligada e bloqueada automaticamente. Isso ajuda prevenir toques acidentais e economiza energia da bateria.

Quando você não estiver utilizando o telefone, pressione a tecla Ligar/Desligar/Bloquear , para bloquear o telefone.

Se houver algum programa em execução quando você definir o bloqueio de tela, ele poderá continuar em execução mesmo no modo de bloqueio. É recomendado que você feche todos os programas antes de entrar no modo de bloqueio para evitar encargos desnecessários (por exemplo, chamadas telefônicas, acesso à web e comunicações de dados).

Para ligar a tela, pressione a tecla Ligar/Desligar/ Bloquear . O bloqueio de tela aparecerá. Toque e deslize o bloqueio de tela para qualquer direção para desbloquear sua tela inicial. A última tela exibida será aberta.

**DICA!** Para ligar a tela, você também pode utilizar a tecla **Tela inicial**.

### Bloqueio de tela

Você pode bloquear a tela sensível ao toque, ativando o recurso de bloqueio de tela. O seu telefone solicitará o código de desbloqueio toda vez que você ligar o telefone ou desbloquear a tela de toque.

 A LG não é responsável por qualquer perda de códigos de segurança, informação confidencial ou outros danos causados por software ilegal.

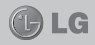

## Para definir um padrão de desbloqueio

- Na tela inicial, toque para abrir a lista de aplicativos e selecione Ajustes/Ajustar > Bloqueio de tela > Selecionar bloqueio de tela > Padrão.
- 2 Siga as instruções na tela e os padrões de exemplo e selecione Seguinte.
- 3 Desenhe um padrão arrastando o dedo para ligar pelo menos 4 pontos e selecione Continuar.
- 4 Desenhe o mesmo padrão novamente e selecione Confirmar.
- 5 Selecione Pular ou digite um PIN (numérico).

## Para definir um código PIN de desbloqueio

- Na tela inicial, toque para abrir a lista de aplicativos e selecione Ajustes/Ajustar > Bloqueio de tela > Selecionar bloqueio de tela > PIN.
- 2 Digite um novo PIN (numérico) e selecione Continuar.
- 3 Digite o PIN novamente e selecione OK.

### Para definir uma senha de desbloqueio

- Na tela inicial, toque para abrir a lista de aplicativos e selecione Ajustes/Ajustar > Bloqueio de tela > Selecionar bloqueio de tela > Senha.
- 2 Digite uma nova senha (alfanumérica) e selecione Continuar.
- 3 Digite a senha novamente e selecione OK.

#### ŅOTA

É muito importante que você se lembre do Padrão de desbloqueio definido. Você não será capaz de acessar o seu telefone, se você usar um Padrão incorreto 5 vezes. Você possui 5 tentativas para inserir o seu Padrão de desbloqueio, PIN ou Senha. Após utilizar todas as 5 tentativas, é possível tentar novamente depois de 30 segundos.

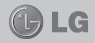

 Se você esqueceu o Padrão, PIN ou Senha: Se você esquecer o Padrão e seu telefone não estiver conectado à sua conta do Google ou se você não recordar a Senha ou PIN, será necessário fazer a Restauração de fábrica.

### Dicas de toque na tela

Aqui estão algumas dicas de como navegar no seu telefone.

Toque - Para escolher um menu/opção ou abrir um aplicativo.

**Toque e segure -** Para abrir um menu de opções ou selecionar um objeto que você deseja mover.

Mova - Para percorrer uma lista ou mover-se lentamente, mova o dedo sobre a tela.

**Deslize** - Para percorrer uma lista ou mover-se rapidamente, deslize o dedo sobre a tela (deslize e solte rapidamente).

#### NOTA

> Para selecionar um item, toque no centro do ícone.

▶ Não pressione fortemente a tela; a tela é sensível o suficiente para funcionar com um leve e firme toque.

▶ Utilize a ponta do seu dedo para tocar a opção desejada. Cuidado para não tocar quaisquer outras teclas.

#### Tela inicial

Deslize seu dedo para esquerda ou direita para visualizar os painéis. Você também pode personalizar cada painel com widgets, que são atalhos para seus aplicativos favoritos, pastas e papéis de parede.

#### NOTA

Algumas imagens ou ícones da tela podem variar dependendo da operadora escolhida.

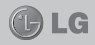

Na tela inicial, você pode visualizar as teclas rápidas na parte inferior da tela. As teclas rápidas proporcionam fácil acesso às funções que você mais utiliza, basta um toque.

- Toque Telefone para abrir o teclado de discagem para realizar uma chamada.
- Toque Contatos para abrir seus contatos.
- Toque Mensagens para acessar o menu Mensagens.
  A partir daqui você pode criar uma nova mensagem.
- Toque Aplicativos na parte inferior da tela. A partir daqui, você pode visualizar todos os seus aplicativos instalados. Para abrir o aplicativo desejado, basta tocar o ícone na lista.

### Personalizando sua tela inicial

Você pode personalizar sua tela inicial adicionando widgets, atalhos, pastas ou papéis de parede. Para uma maior comodidade ao usar o telefone, adicione seus widgets favoritos na tela inicial.

#### Para adicionar itens na sua tela inicial:

- 1 Na tela inicial selecione III, ou toque e segure uma área vazia da tela inicial para exibir a tela Modo editar.
- 2 Os vários painéis da tela inicial e itens em Widgets, Atalhos, Pastas ou Papéis de parede serão exibidos na tela Modo editar.
- 3 Deslize para esquerda ou direita para o painel que contém o item e, em seguida, toque e segure o item que você deseja mover e arraste-o para o local desejado ou painel.

### Para remover um item da sua tela inicial:

 Tela inicial > toque e segure o ícone que deseja apagar > arraste-o para
# **TELA INICIAL**

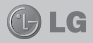

**DICA!** Para adicionar um ícone de aplicativo para a tela inicial a partir do menu **Aplicativos**, toque e segure o aplicativo que deseja adicionar.

### Adicionando ou removendo painéis para a tela inicial

Você pode adicionar ou remover painéis da tela inicial para organizar os widgets de acordo com suas preferências e necessidades.

 Coloque dois dedos na tela e pince para alternar para o Modo editar. Então, você pode adicionar, remover ou alterar a ordem dos painéis.

#### Acessando um aplicativo utilizado recentemente

- Toque e segure a tecla Tela inicial. A tela irá exibir uma janela com os ícones de aplicativos utilizados recentemente.
- 2 Toque o ícone desejado para abrir o aplicativo. Ou, toque a tecla Voltar para retornar ao aplicativo atual.

### Barra de notificações

A barra de notificações encontra-se no topo da tela.

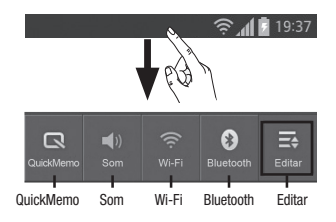

# **TELA INICIAL**

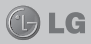

#### NOTA

O ícone **QuickMemo** pode aparecer como **Nota Rápida**, dependendo da operadora escolhida.

### Para personalizar a barra de notificações

Você pode personalizar a barra de notificações de acordo com suas preferências.

Toque e deslize a barra de notificações para baixo com o dedo para exibí-la.

### Para reorganizar os itens da barra de notificações

Toque . Então, você pode verificar e reorganizar os itens do painel de notificações.

## Para visualizar mais configurações de notificações

#### Barra de estado

A barra de estado utiliza diferentes ícones para exibir informações como a intensidade do sinal, novas mensagens e nível de carga da bateria, bem como se o Bluetooth está ativo e se possui conexão de dados.

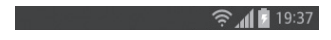

Na tabela a seguir, está a descrição de alguns dos ícones que são exibidos na tela do aparelho.

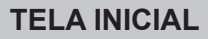

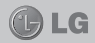

| Ícone         | Descrição                     |
|---------------|-------------------------------|
| 1.            | Sem cartão SIM                |
| ăı            | Sem sinal                     |
| $\rightarrow$ | Modo avião                    |
| ((t·          | Conectado a uma rede Wi-Fi    |
| Ø             | Economia de energia ativada   |
| ſ             | Fone de ouvido                |
| S.            | Chamada em andamento          |
| <b>S</b>      | Chamada em espera             |
| <b>4</b> ))   | Viva-voz ativado              |
| Ý             | Microfone mudo                |
| ř             | Chamada perdida               |
| •             | Bluetooth ativado             |
| A             | Alerta/Notificação do sistema |
| ପ୍ର           | Alarme definido               |
| 90            | Novo correio de voz           |

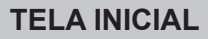

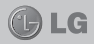

| Ícone        | Descrição                                      |
|--------------|------------------------------------------------|
| <b>"</b> ()  | Toque silenciado                               |
| " <b>—</b> " | Modo vibratório                                |
| 100          | Bateria cheia                                  |
|              | Bateria carregando                             |
| Ψ            | Telefone conectado ao PC via cabo USB          |
| <u>+</u>     | Baixando dados                                 |
| Î            | Upload de dados                                |
| $\diamond$   | GPS ativado                                    |
| ٢            | Recebendo dados de localização a partir do GPS |
| C            | Sincronização de dados                         |
| Μ            | Novo Gmail                                     |
| <b>E</b>     | Nova mensagem                                  |
| ►            | Reproduzindo música                            |
| Ó            | Rádio FM ativado em plano de fundo             |
| ()           | Vínculo USB ativado                            |

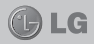

| Ícone | Descrição                                          |
|-------|----------------------------------------------------|
| ଚ     | Ponto de acesso Wi-Fi portátil ativado             |
| 0     | Vínculo USB e Ponto de acesso portátil<br>ativados |

#### NOTA

Alguns ícones podem ser diferentes ou não estarem disponíveis dependendo da operadora escolhida ou da versão de software do aparelho.

### Teclado virtual

Você também pode inserir texto utilizando o teclado virtual. O teclado virtual é exibido automaticamente na tela quando você precisa digitar um texto. Para exibir o teclado manualmente, basta tocar em um campo de texto onde deseja inserir um texto.

#### Utilizando o teclado e inserindo texto

 Toque uma vez para deixar a próxima letra que você digitar em maiúscula. Toque duas vezes ou toque e segure para deixar todas as letras em maiúscula.

Image: - Toque para alternar o teclado entre números e símbolos.Toque e segure para exibir o menu de configurações.

- Toque para inserir um espaço.

- Toque para criar uma nova linha no campo de mensagem.

Toque para apagar o caractere anterior.

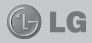

## Configurando uma conta do Google

Ao ligar o telefone pela primeira vez, você tem a oportunidade de ativar a rede, para acessar alguns serviços da sua conta do Google.

# Para configurar uma conta Google:

 Conecte-se a uma conta do Google a partir da tela de configuração solicitada.

### Ou

 Toque > guia Aplicativos > selecione um dos aplicativos Google, tal como Gmail > selecione Novo para criar uma nova conta.

Se você possui uma conta do Google, toque **Existente**, digite seu endereço de e-mail e senha e, então, toque **Fazer login**.

Seus contatos, mensagens do Gmail, calendário de eventos e outras informações a partir desses aplicativos e serviços na internet são sincronizados com o seu telefone. (Isso depende das suas configurações de sincronização).

Após conectar, você pode utilizar o Gmail™ e aproveitar os serviços do Google no seu telefone.

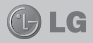

# Chamadas

### Realizar uma chamada

- 1 Toque 🕓 para abrir o teclado.
- 2 Insira o número utilizando o teclado. Para apagar um dígito, toque o ícone x.
- 3 Toque o ícone para realizar uma chamada.
- 4 Para finalizar a chamada, toque o ícone Finalizar

### NOTA

Dependendo da operadora escolhida o ícone 🕓 pode aparecer como 📢.

| DICA!   | Para     | inserir | 0   | caractere   | +   | para | realizar |
|---------|----------|---------|-----|-------------|-----|------|----------|
| chamada | as inter | naciona | is, | toque e seg | ure | 0+   |          |

### Realizar uma chamada a partir de contatos

- 1 Toque 🖪 para abrir seus contatos.
- 2 Deslize através da lista de contatos ou insira as primeiras letras do nome do contato que você deseja chamar no campo Buscar contatos.
- 3 A partir da lista, toque o nome do contato que você deseja chamar.

## NOTA

Dependendo da operadora escolhida o ícone 🔝 pode aparecer como 💽.

## Atender e rejeitar uma chamada

Quando seu telefone tocar e a tela estiver bloqueada, deslize o ícone 💽 em qualquer direção para atender uma chamada recebida.

# **CHAMADAS**

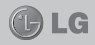

Deslize o ícone em qualquer direção para rejeitar uma chamada recebida.

Deslize a barra **Mensagem rápida** na parte inferior da tela se você desejar enviar uma mensagem.

DICA! Mensagem rápida - Você pode enviar uma mensagem rapidamente, utilizando esta função. Isso é útil se você precisar responder com uma mensagem durante uma reunião.

#### Ajustando o volume da chamada

Para ajustar o volume durante uma chamada, utilize as teclas de volume para cima e para baixo na lateral esquerda do telefone.

### Realizar uma segunda chamada

- 1 Durante sua chamada inicial, toque Menu > Adicionar chamada e disque o número. Você também pode visualizar uma lista dos números chamados recentemente tocando , ou você pode pesquisar seus contatos tocando e selecionando o número que deseja chamar.
- 2 Toque o ícone 🕓 para conectar-se à chamada.
- 3 Ambas as chamadas serão exibidas na tela. Sua chamada inicial será bloqueada e colocada em espera.
- 4 Toque o número exibido para alternar entre as chamadas. Ou, toque 1 Unir cham. para realizar uma chamada em conferência.
- 5 Para finalizar a chamada ativa, toque Finalizar ou pressione a tecla Tela inicial e deslize a barra de notificações para baixo e selecione o ícone Finalizar

# **CHAMADAS**

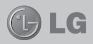

#### NOTA

Você será cobrado por cada chamada realizada.

## Visualizando seu registro de chamadas

Na tela inicial, toque <u>e</u> e escolha a guia **Registro de chamadas**.

A partir daqui, é possível visualizar a lista completa das chamadas realizadas, recebidas e perdidas.

**DICA!** Toque em um único registro de chamada, para visualizar data, hora e duração da chamada.

**DICA!** Toque a tecla **Menu** e, então, selecione **Apagar tudo**, para apagar todos os itens gravados.

## Configurações de chamadas

Você pode ajustar as configurações de chamadas do telefone, tais como transferência de chamada e outras características especiais oferecidas para sua comodidade.

- 1 Na tela inicial, toque **S**.
- 2 Toque a tecla Menu.
- 3 Toque Ajustes de chamada e escolha a opção que você deseja ajustar.
- Números de discagem fixa Selecione Números de discagem fixa, para ativar e configurar uma lista de números que podem ser chamados a partir do telefone. É necessário digitar o código PIN2, disponível com a sua operadora. Quando ativado, somente números incluídos na lista poderão ser chamados.

# CHAMADAS

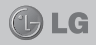

- Serviço de correio de voz Permite você selecionar sua operadora de serviço de correio de voz.
- Ajustes de correio de voz Se você estiver utilizando o serviço de correio de voz da sua operadora, esta opção permite que você insira o número do telefone a ser utilizado para ouvir e gerenciar o seu correio de voz.
- Salvar números desconhecidos Permite adicionar números desconhecidos para contatos depois de uma chamada.
- Rejeição de chamada Permite definir a função de rejeição de chamadas. Escolha entre Desabilitado, Rejeitar chamadas na lista ou Rejeitar todas as chamadas.
- Mensagem rápida Quando você quiser rejeitar uma chamada, você pode enviar uma mensagem rapidamente, utilizando esta função. Isso é útil se você precisar responder com uma mensagem durante uma reunião.
- Desvio de chamada Você pode definir a forma como as chamadas serão transferidas. Escolha entre: desviar todas as chamadas, quando você estiver ocupado, quando você não responder ou quando você não tem sinal.
- Restrição de chamadas Selecione quando você quiser impedir que certos tipos de chamadas sejam realizadas ou recebidas em seu aparelho. Insira a senha de restrição de chamadas. Verifique com sua operadora de rede sobre este serviço.
- Duração das chamadas Exibe a duração de Todas as chamadas, Chamadas realizadas, Chamadas recebidas e Última chamada.

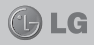

 Ajustes adicionais - A partir daqui é possível alterar as seguintes configurações:

• **ID do emissor** - Escolha se deseja ou não exibir o seu número ao realizar uma chamada.

 Cham. em espera - Se esta função for ativada, o telefone irá notificá-lo de uma chamada enquanto você estiver no telefone (dependendo da sua operadora de rede).

# CONTATOS

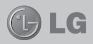

# Contatos

Você pode adicionar contatos no seu telefone e sincronizá-los com os contatos da sua conta Google ou outras contas que suportam a sincronização de contatos.

### Procurar um contato

- 1 Na tela inicial, toque 🔝 para abrir seus contatos.
- 2 Toque Buscar contatos e insira o nome do contato utilizando o teclado.

#### NOTA

Dependendo da operadora escolhida o ícone 🔝 pode aparecer como 🔊.

### Adicionar um novo contato

- 1 Na tela inicial, toque 🖪 para abrir seus contatos.
- 2 Selecione 🕀.
- 3 Selecione um local de memória. Se você tiver mais de uma conta, selecione a conta para a qual você deseja adicionar o contato, como Telefone ou Google.
- 4 Digite as informações desejadas nos campos disponíveis.
- 5 Toque Salvar para salvar o contato.

# Você também pode criar um contato a partir da tela de discagem.

- 1 Toque **S** > **Ⅲ** para abrir a tela de discagem.
- 2 Insira o número do telefone.
- 3 Toque Menu > Adicionar a Contatos > Criar novo contato.
- 4 Selecione um local de memória. Se você tiver mais de

# CONTATOS

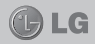

uma conta, selecione a conta para a qual você deseja adicionar o contato, como **Telefone** ou **Google**.

- 5 Digite as informações do contato.
- 6 Para adicionar mais detalhes toque Adicionar novo
  > Selecione uma categoria de informações de contato e digite as informações do seu contato.
- 7 Toque Salvar para salvar o contato.

## **Contatos Favoritos**

Você pode classificar como favoritos, os contatos chamados frequentemente.

## Para adicionar um contato a Favoritos

- 1 Toque 🔝 para abrir os seus contatos.
- 2 Toque um contato para visualizar seus detalhes.
- 3 Toque a estrela localizada do lado direito do nome do contato. A estrela ficará amarela.

#### NOTA

Dependendo da operadora escolhida o ícone 📘 pode aparecer como 🔝.

## Para remover um contato dos Favoritos

- 1 Toque 🖪 para abrir os seus contatos.
- 2 Toque a guia Favoritos e escolha um contato para visualizar seus detalhes.
- 3 Toque a estrela amarela localizada do lado direito do nome do contato. A estrela ficará cinza e o contato será removido dos seus favoritos.

### Importar ou exportar contatos

Para importar/exportar arquivos de contato a partir de uma memória de armazenamento (cartão de memória/

# CONTATOS

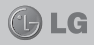

memória interna) ou do cartão SIM para o seu dispositivo ou vice-versa.

- 1 Toque 🖪 para abrir os seus contatos.
- 2 Toque a tecla Menu > Importar/Exportar.
- 3 Selecione a opção desejada para importação/exportação. Se você tiver mais de uma conta, selecione a conta para a qual você deseja adicionar o contato.
- 4 Selecione o arquivo de contato para importar/exportar e toque Importar ou Exportar para confirmar.

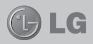

# Mensagens

Seu **LG-E612** combina SMS e MMS em um menu intuitivo e fácil de utilizar.

#### Enviar uma mensagem

- 1 Na tela inicial, toque e toque , para abrir uma mensagem em branco.
- 2 Insira o nome do contato ou o número do destinatário no campo Para. Assim que você inserir o nome do contato, contatos correspondentes aparecerão. Você pode tocar em uma das sugestões de destinatário. É possível adicionar vários contatos.

#### NOTA

Dependendo da operadora escolhida o ícone 🥃 pode aparecer como 🔀.

#### NOTA

Você será cobrado por cada mensagem de texto para cada pessoa que enviar a mensagem.

- 3 Toque o campo Inserir mensagem e insira sua mensagem.
- 4 Toque a tecla Menu para abrir o menu de opções. Escolha entre Adicionar assunto, Descartar, Anexar, Inserir emoticon ou Todas as mensagens.
- 5 Toque Enviar para enviar sua mensagem.
- 6 A tela de mensagem será aberta, com a sua mensagem, nome e número do destinatário. Ao receber e enviar mensagens adicionais, uma lista será criada.

# **MENSAGENS**

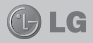

AVISO O limite de 160 caracteres poderá variar de país para país, dependendo de como o SMS estiver codificado e do idioma.

AVISO Se uma Imagem, Vídeo ou Som for adicionado a uma mensagem SMS, esta será automaticamente convertida para MMS e você será consequentemente cobrado por este serviço.

#### Caixa de conversa

As mensagens (SMS, MMS) trocadas com uma outra pessoa, podem ser exibidas em ordem cronológica, de modo que você possa facilmente ter uma visão geral da sua conversa.

### Utilizando Emoticon

Ao escrever uma nova mensagem, toque a tecla **Menu** e escolha **Inserir emoticon**.

#### Alterando suas configurações de mensagens

Seu **LG-E612** vem com configurações pré-definidas de modo que você possa enviar mensagens imediatamente. Estas configurações podem ser alteradas com base em suas preferências.

Toque i na tela inicial, toque a tecla **Menu** e, então, toque **Ajustes**.

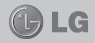

# E-mail

Você pode utilizar o aplicativo **Email** para ler e-mails de outros serviços além do Google Mail. O aplicativo **Email** suporta os seguintes tipos de conta: POP3, IMAP e Exchange. O provedor de serviços ou administrador do sistema pode fornecer as configurações de conta que você precisa.

#### Gerenciando uma conta de e-mail

A primeira vez que você abrir o aplicativo **Email**, um assistente de configuração será aberto para ajudar você a configurar uma conta de e-mail.

#### Para adicionar outras conta de e-mail:

 Toque > guia Aplicativos > Email > na tela Caixa de entrada, toque > Ajustes > Adicionar conta.

Após a configuração inicial, Email exibe o conteúdo de sua caixa de entrada. Se você tiver adicionado mais de uma conta, você pode alternar entre as contas.

### Para alterar as configurações da conta:

 Toque > guia Aplicativos > Email > na tela Caixa de entrada, toque > Ajustes > e selecione uma conta de e-mail.

## Para apagar uma conta de e-mail:

 Toque > guia Aplicativos > Email > na tela Caixa de entrada, toque > Ajustes > toque a conta que você deseja apagar > Remover conta.

#### Tela de contas de e-mail

Você pode tocar uma conta para visualizar sua caixa de entrada.

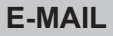

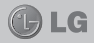

Toque o ícone da pasta para abrir as pastas de contas.

Apenas os e-mails mais recentes em sua conta são baixados para seu telefone.

#### NOTA

A pasta de contas só será exibida quando houver duas ou mais contas de e-mail configurada. Caso haja apenas uma conta de e-mail configurada, será exibida as pastas Caixa de entrada, Saída, Rascunhos, Enviados e Lixeira.

### Trabalhando com pastas de contas

Cada conta possui as pastas Caixa de entrada, Caixa de saída, Enviados e Rascunhos. Dependendo das funcionalidades suportadas por seu provedor de email, você pode ter outras pastas.

#### Escrevendo e enviando e-mail

#### Para escrever e enviar uma mensagem:

- 1 No aplicativo Email, toque 🔍 para escrever.
- 2 Insira um endereço de e-mail para a mensagem. À medida que você digita, os e-mails são exibidos a partir da sua lista de contatos. Separe os endereços de e-mail, usando vírgulas.
- 3 Adicione Cc/Cco e arquivos anexos, se necessário.
- 4 Digite o texto da mensagem no campo Escrever email.
- 5 Toque >> para enviar o e-mail.

Se você não estiver conectado a uma rede, por exemplo, se você estiver trabalhando em modo avião, as mensagens que você enviar serão armazenadas na pasta Caixa de saída até que você esteja conectado a uma rede novamente.

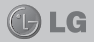

# Câmera

### Conhecendo o visor

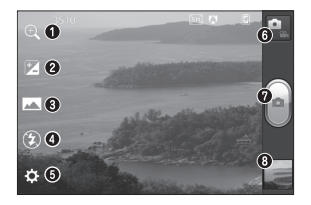

- **1** Zoom Amplia ou diminui o zoom.
- Brilho Permite definir e controlar a quantidade de luz que entrará na imagem.
- Modo de disparo Escolha entre Normal, Panorama ou Disparo contínuo.
- Flash Permite ligar o flash para tirar uma foto em um lugar escuro.
- Configurações Toque neste ícone para abrir o menu Configurações.
- Modo vídeo Toque neste ícone para alterar para o modo vídeo.
- Capturar Tira uma foto. Alternativamente, você pode utilizar as Teclas de volume na lateral esquerda do aparelho.
- Galeria Permite que você acesse a Galeria e visualize suas fotos salvas a partir do modo câmera.

#### NOTA

A capacidade da memória pode variar dependendo do local da fotografia ou condições de disparo.

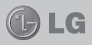

## Tirando uma foto rápida

- 1 Abra o aplicativo Câmera.
- 2 Segure o telefone na horizontal, com a lente apontada para o objeto a ser fotografado.
- 3 Toque a imagem na tela e uma caixa de foco aparecerá.
- 4 Quando a imagem estiver em foco, o indicador de foco ficará verde.
- 5 Toque o ícone Capturar 📄 para tirar a foto.

## Utilizando configurações avançadas

A partir do visor, toque 🔯 para abrir todas as opções de configurações avançadas.

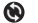

Restaura todos os ajustes padrão da câmera.

- Toque para acessar um guia rápido sempre que você quiser saber como funciona uma das funções da câmera.
- Permite selecionar uma opção de foco.
- Selecione a resolução da imagem. Se você escolher a alta resolução, o tamanho do arquivo irá aumentar, o que significa que o aparelho irá armazenar menos fotos na memória.
- Permite ajustar a câmera ao ambiente. Escolha entre Normal, Retrato, Paisagem, Esportes, Pôr do sol ou Noite.
- A classificação ISO determina a sensibilidade do sensor de luz da câmera. Quanto maior o ISO, mais sensível será a câmera. Isso é útil em ambientes escuros quando você não pode usar o flash.

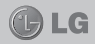

- Melhora a qualidade da cor em diferentes condições de iluminação como Incandescente, Luz do dia, Fluorescente, Nublado ou ajuste Automático.
- Escolha um efeito de cor para ser aplicado à nova foto.
- Permite ajustar um tempo para a captura da imagem após o botão de captura de foto ser tocado. Esta opção é ideal se você desejar estar na foto.
- Ative esta opção para utilizar os serviços baseados na localização de seu telefone. Tire fotos onde estiver e marque-as com a localização geográfica. Ao carregar fotos marcadas para um blog que suporta identificação geográfica, é possível visualizá-las em um mapa.

#### NOTA

Esta função estará disponível somente quando o serviço de localização GPS estiver ativado.

- Selecione o som de disparo ou mantenha desligado.
- Permite rever a imagem logo após fotografar.
- Selecione Armazenamento e defina onde salvar as imagens em MicroSD ou Memória interna.

**DICA!** Quando você sair da câmera, algumas configurações retornarão ao padrão, tais como **Bal. de brancos, Temporizador** e **Modo de cena**. Verifique-as antes de tirar sua próxima foto.

**DICA!** O menu configurações é sobreposto ao visor, assim quando você alterar elementos da imagem como cor ou qualidade, você poderá visualizar as alterações da imagem por trás deste menu.

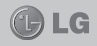

Após tirar fotos, selecione o ícone da Galeria para visualizar as fotos que você tirou.

- Para visualizar mais fotos, deslize para a esquerda ou direita.
- Para ampliar ou reduzir o zoom, coloque dois dedos juntos na tela e separe-os (junte os dedos novamente para diminuir o zoom) ou dê um duplo toque na tela.
- Para enviar uma foto, toque em qualquer ponto da tela > ≤ > em Compartilhar via escolha Bluetooth, Facebook, Mensagens, Picasa e assim por diante.
- Para apagar uma foto, toque em qualquer ponto da tela > Apagar .

#### NOTA

As opções do item **Compartilhar via**, podem ser diferentes de acordo com a operadora escolhida.

#### Visualizando uma foto

Saiba como visualizar fotos salvas na memória do telefone.

- 1 Na tela inicial, abra a lista de aplicativos e selecione Galeria.
- 2 Selecione um álbum e toque sobre uma foto para visualizá-la.

#### NOTA

Para navegar através das fotos, ampliar e reduzir o zoom e abrir as opções de compartilhamento, você pode seguir os mesmos passos de **Galeria**, quando acessada através do aplicativo **Câmera**.

**DICA!** Se você possui uma conta SNS e configurá-la em seu telefone, você poderá compartilhar suas fotos com a comunidade SNS.

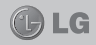

Pressione a tecla Menu para abrir todas as opcões avancadas.

- Definir imagem como Toque para utilizar a imagem como Imagem do contato, Papel de parede ou Tela de bloqueio.
- Mover Toque para mover a imagem para um álbum diferente
- Renomear Toque para editar o nome da imagem selecionada.
- Girar Gire para a esquerda ou direita.
- > Recortar Corte sua foto. Mova o dedo pela tela para selecionar a área.
- Editar Visualize e edite a imagem.
  - Selecione e ajuste os efeitos de Sombras. Realcar, Cheio de luz, entre outros.

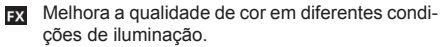

Aplique efeitos artísticos nas fotos.

Aplique opções adicionais nas imagens.

- Apresentação Exibe apresentação de slides das imagens do álbum.
- Detalhes Exibe as informações da imagem.

#### NOTA

Alguns formatos de arguivo não são suportados, dependendo do software do dispositivo.

#### NOTA

Se o tamanho do arquivo exceder a memória disponível, pode ocorrer um erro ao abrir arquivos.

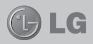

# Câmera de vídeo

### Conhecendo o visor

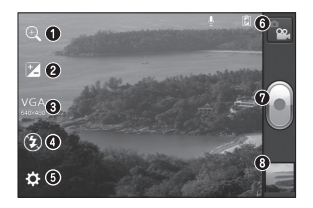

- Zoom Amplia ou diminui o zoom.
- Brilho Permite definir e controlar a quantidade de luz que entrará no vídeo.
- Tamanho do vídeo Toque para definir o tamanho (em pixels) do vídeo que você está gravando.
- Flash Permite ligar o flash para gravar um vídeo em um lugar escuro.
- Configurações Toque neste ícone para abrir o menu Configurações.
- 6 Modo câmera Toque neste ícone para alterar para o modo câmera.
- Gravar Inicia a gravação. Alternativamente, você pode utilizar as Teclas de volume na lateral esquerda do aparelho.
- Galeria Permite que você acesse a galeria e visualize seus vídeos salvos a partir do modo vídeo.

#### NOTA

A função zoom não está disponível durante a gravação de um vídeo.

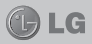

## Gravando um vídeo rápido

- 1 Toque o botão Modo vídeo e o ícone mudará para .
- 2 O visor câmera de vídeo aparecerá na tela.
- Segure o telefone, com o ponto da lente para onde deseja gravar o vídeo.
- 4 Pressione o botão Gravar 📄 para iniciar a gravação.
- 5 Um ponto vermelho piscará na parte superior do visor com um temporizador que mostrará o tempo do seu vídeo.
- 6 Toque 📄 na tela para parar a gravação.

## Utilizando configurações avançadas

A partir do visor, toque 🐼 para abrir todas as opções de configurações avançadas.

- Restaura todas as configurações padrão da câmera de vídeo.
- Melhora a qualidade da cor, com diferentes condições de iluminação como Incandescente, Luz do dia, Fluorescente, Nublado ou ajuste Automático.
- Aplique um efeito especial, como Monocromático, Sépia ou Negativo.
- Ative esta opção para utilizar os serviços baseados na localização de seu telefone. Tire fotos onde estiver e marque-as com a localização geográfica. Ao carregar fotos marcadas para um blog que suporta identificação geográfica, é possível visualizá-las em um mapa.
- Escolha **Desligado** para gravar um vídeo sem som.

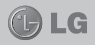

- Revisão automática exibe automaticamente o vídeo que você acabou de gravar.
- Selecione Armazenamento e defina onde salvar os vídeos, em MicroSD ou Memória interna.

# Após gravar vídeos, selecione o ícone da Galeria para visualizar os vídeos gravados.

- Para visualizar mais vídeos, deslize para a esquerda ou direita.
- Para enviar um vídeo, toque em qualquer ponto da tela > ≤ > em Compartilhar via escolha Bluetooth, Mensagens, YouTube e assim por diante.
- Para reproduzir um vídeo, toque Reproduzir .
- Para apagar uma foto, toque em qualquer ponto da tela > Apagar 1.

### Reproduzir um vídeo

Utilize o reprodutor de vídeo para reproduzir diversos tipos de vídeos.

- 1 Na tela inicial, abra a lista de aplicativos e selecione Galeria.
- 2 Selecione um vídeo para reproduzir.
- 3 Gire o dispositivo para modo paisagem.
- 4 Controle a reprodução com as teclas virtuais.

#### NOTA

Alguns formatos de arquivo não são suportados, dependendo do software do dispositivo.

#### NOTA

Se o tamanho do arquivo exceder a memória disponível, pode ocorrer um erro ao abrir arquivos.

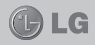

Pressione a tecla Menu para abrir todas as opções avançadas.

- Proporção da tela Toque para selecionar a proporção de tela desejada.
- Brilho Permite ajustar o nível de brilho para uma visualização de vídeo confortável.
- Detalhes Toque para visualizar informações detalhadas do arquivo de vídeo, como nome, data, hora, resolução, tipo, etc.

## Ajustando o volume ao visualizar um vídeo

Para ajustar o volume de um vídeo enquanto estiver sendo reproduzido, utilize as teclas de volume na lateral esquerda do telefone.

# Galeria

Você pode armazenar arquivos multimídia na memória do seu telefone para que você tenha acesso fácil a todas suas imagens e vídeos.

- Toque > guia Aplicativos > Galeria. Selecione um álbum para ter acesso a todos os seus arquivos multimídia.
- Alguns formatos de arquivo não são suportados, dependendo do software do dispositivo.
- Se o tamanho do arquivo exceder a memória disponível, pode ocorrer um erro ao abrir arquivos.

# QuickMemo

Utilize a prática e eficiente função do **QuickMemo** para criar notas durante uma chamada, em uma imagem salva ou na tela atual do telefone.

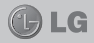

 Entre na tela do QuickMemo pressionando as Teclas de volume para cima e para baixo, simultaneamente por alguns segundos na tela que deseja capturar.

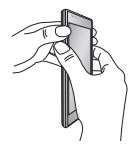

Ou, toque e deslize a barra de notificações para baixo e toque .

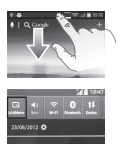

2 Selecione a opção desejada: Tipo de caneta, Cor, Borracha e crie uma nota.

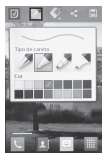

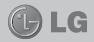

3 Toque a partir do menu e selecione para salvar a nota.

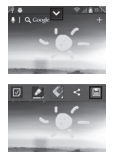

#### NOTA

Utilize a ponta do dedo ao usar a função **QuickMemo**. Não use a unha.

### Utilizando as opções do QuickMemo

Ao utilizar esta função, você pode facilmente usar as opções do menu.

- Selecione para exibir ou ocultar a tela de fundo padrão do **QuickMemo**.
- Selecione o tipo de caneta e a cor.
- Apague a nota que você criou.
- Defina o tamanho da nota.
- Permite salvar a nota.
- Permite compartilhar a nota com as opções Mensagens, Gmail, Facebook, Picasa e outros, disponíveis em Compartilhar via.

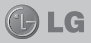

#### NOTA

As opções do item **Compartilhar via**, podem ser diferentes de acordo com a operadora escolhida.

#### Visualizando as notas salvas pelo QuickMemo Toque Galeria e selecione o álbum QuickMemo.

# Reprodutor de música

O **LG-E612** tem um reprodutor de música integrado para que você possa ouvir suas músicas favoritas.

### Transferindo arquivos de música para o seu telefone

Comece por transferir arquivos para o seu telefone ou cartão de memória.

#### Reproduzindo uma música

Após transferir arquivos de música para o seu telefone ou cartão de memória.

- 1 Toque > guia Aplicativos > Música/Reprodutor de música.
- 2 Selecione uma guia Músicas, Álbuns, Artistas, Listas de reprodução e Pastas.
- 3 Selecione um arquivo de música. Consulte os seguintes ícones para controlar a reprodução de música.

| н | Toque para pausar a música.                                                                            |
|---|----------------------------------------------------------------------------------------------------|
|   | Toque para reproduzir a música.                                                                        |
|   | Toque para avançar para a próxima música<br>do álbum, da lista de reprodução, ou do modo<br>aleatório. |

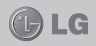

| ×          | Toque para voltar para o início da música. Toque duas vezes para voltar para a música anterior. |
|------------|-------------------------------------------------------------------------------------------------|
| <b>¥</b> » | Toque para gerenciar o volume da música.                                                        |
| £          | Toque para definir o modo de repetição.                                                         |
| X          | Toque para reproduzir a lista atual em modo aleatório.                                          |
| jij        | Toque para visualizar a lista atual.                                                            |

Para alterar o volume enquanto escuta a música, pressione as teclas de volume para cima e para baixo, na lateral esquerda do telefone.

## Criando uma lista de reprodução

- 1 Toque > guia Aplicativos > Música/Reprodutor de música.
- 2 Selecione Listas de reprodução.
- 3 Toque > Nova lista de reprodução.
- 4 Digite um nome para sua nova lista de reprodução e selecione OK.
- 5 Selecione os arquivos que você deseja incluir e selecione Adicionar.

# Adicionando músicas à lista de reprodução favorita

Você pode adicionar sua música favorita rapidamente a uma lista de reprodução favorita. Durante a reprodução, toque ) > Adicionar a Favoritos.

## Personalizando as configurações do reprodutor

1 Toque > guia Aplicativos > Música/Reprodutor de música.

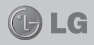

- 2 Toque > Ajustes/Ajustar.
- Ajuste as configurações para personalizar o seu reprodutor de música.

#### NOTA

- Alguns formatos de arquivo não são suportados, dependendo do software do dispositivo.

- Se o tamanho do arquivo exceder a memória disponível, pode ocorrer um erro ao abrir arquivos.

#### NOTA

Os direitos autorais dos arquivos de música podem ser protegidos por tratados internacionais e leis nacionais. Poderá ser necessário obter permissão ou a licença para reproduzir ou copiar uma música.

Em alguns países a legislação nacional proíbe a cópia privada de material protegido por direitos autorais. Verifique a legislação nacional do país aplicável à utilização desse material.

# Rádio FM

Seu **LG-E612** possui um Rádio FM interno e você poderá sintonizar suas estações de rádio favoritas.

#### NOTA

Você precisa inserir o fone de ouvido, para utilizar o rádio. Insira o conector do fone na parte superior do aparelho.

## Procurando estações

Você pode sintonizar estações manual ou automaticamente. As estações serão salvas em diferentes números de canais, desta forma você não precisa sintonizálas novamente.

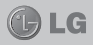

### Para sintonia automática:

- 1 Na tela inicial, toque a > guia Aplicativos > Rádio FM.
- 2 Toque e selecione Procurar.
- 3 Durante a busca automática, toque Parar se você deseja parar de buscar estações. Apenas os canais encontrados antes da interrupção serão salvos.

#### NOTA

Você também pode sintonizar manualmente uma estação utilizando o botão de sintonia na tela.

**DICA!** Para melhorar a recepção de rádio, estenda o cabo do fone de ouvido, pois isto funciona também como antena do rádio.

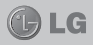

# LG SmartWorld

O LG SmartWorld oferece uma variedade de conteúdo emocionante como jogos, aplicativos, papel de parede e toques, dando aos usuários de telefone LG, a oportunidade de apreciar as mais ricas experiências da vida móvel.

## Como acessar o LG SmartWorld a partir do seu telefone

- 1 Toque > guia Aplicativos > SmartWorld.
- 2 Selecione Tocar para inciar LG SmartWorld. Em seguida, insira seu ID e Senha > Iniciar. Se você ainda não se inscreveu, toque Registrar e torne-se membro do LG SmartWorld.
- 3 Baixe o conteúdo desejado.

## DICA! E se não houver o ícone SmartWorld 1 ?

- 1 Usando um navegador web, acesse o LG SmartWorld em (www. Igworld.com) e selecione o seu país.
- 2 Baixe o aplicativo LG SmartWorld.
- 3 Execute e instale o arquivo baixado.
- 4 Acesse o LG SmartWorld tocando o aplicativo.

## Como usar o LG SmartWorld

- Experimente a facilidade da tecla Menu para encontrar o que você está procurando rapidamente.
  - Categorias: Encontre conteúdo por categoria (por exemplo, Educação, Entretenimento, Jogos, etc.)
  - Procurar: Pesquise conteúdos.
  - Aplicativos para você: Recomendação de conteúdo com base em suas escolhas anteriores.

# UTILITÁRIOS

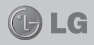

- Meus aplicativos: Exibe uma lista de conteúdo baixado/para ser atualizado.
- Ajustes: Defina Perfil e Tela.
- Conectar: Defina sua identificação e senha.

### NOTA

O LG SmartWorld pode não estar disponível em todas as operadoras ou países.

# Relógio/Alarme

- 1 Toque > guia Aplicativos > Relógio/Alarme > 2.
- 2 Após definir o tempo, é possível saber quanto tempo ainda resta antes do alarme tocar.
- 3 Ajuste as opções, Repetir, Duração da soneca, Vibração, Toque de alarme, Bloq. quebra-cabeça e Notas.Toque Salvar.

# Calculadora

- 1 Toque > guia Aplicativos > Calculadora.
- 2 Insira os números tocando as teclas numéricas.
- 3 Para cálculos simples, selecione a operação desejada (+, -, x, ÷), seguido de =.
- 4 Para cálculos mais complexos, toque (), selecione Painel avançado e, então, escolha sin, cos, tan, log etc.

# Calendário

1 Toque -> guia Aplicativos > Calendário.

# UTILITÁRIOS

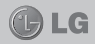

- 2 Toque no mês exibido no canto superior esquerdo da tela; a partir daqui, você pode encontrar os diferentes tipos de exibição do Calendário (Mês, Semana, Dia, Agenda).
- Toque a data para o evento que você deseja adicionar.
- 4 Toque ⊕ para adicionar o evento.
- 5 Toque Nome do evento e insira o nome do evento.
- 6 Toque Localização e insira o local do evento. Verifique a data e insira a hora que seu evento irá começar e terminar.
- 7 Se você desejar acrescentar uma nota para o seu evento, toque **Descrição** e insira os detalhes.
- 8 Caso queira repetir o alarme, defina **Repetir** e configure **Lembretes**, se necessário.
- 9 Toque Salvar para guardar o evento no calendário.

# **Polaris Office**

Polaris Office é uma solução profissional de Office móvel, que permite aos usuários visualizarem, de maneira conveniente, vários tipos de documentos do Office, incluindo Word, Excel e PowerPoint, em qualquer lugar, a qualquer momento, usando seu dispositivo.

Toque > guia Aplicativos > Polaris Office.

## Gerenciando arquivos

O Polaris Office oferece aos usuários móveis um recurso de gerenciamento de arquivo conveniente, incluindo copiar, recortar, colar e apagar arquivos e pastas, diretamente do dispositivo.
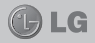

#### Exibindo arquivos

Os usuários móveis podem facilmente visualizar uma grande variedade de tipos de arquivo, incluindo documentos do Microsoft Office e Adobe PDF, diretamente de seus dispositivos. Quando visualizar documentos utilizando o Polaris Office, os objetos e layout permanecerão os mesmos dos documentos originais.

### Internet

A partir do navegador é possível acessar rapidamente um mundo de jogos, música, notícias, esportes, entretenimento em seu telefone. Para acessar seu navegador toque **a puia Aplicativos > Internet**, para abrir o navegador de internet.

#### NOTA

Nome e ícone do navegador de internet podem aparecer diferente, conforme a operadora escolhida. O ícone (a), pode aparecer como (3).

#### NOTA

Um custo adicional poderá ser aplicado ao conectar-se a este serviço e baixar conteúdo. Verifique as tarifas e taxas cobradas com a sua operadora de rede.

#### Utilizando a barra de ferramentas

- Toque para voltar para a página anterior.
- Toque para avançar uma página.
- Segure o botão e incline para cima e para baixo para aumentar ou diminuir o zoom na página.
- Toque para adicionar uma nova janela.
- Toque para exibir as janelas salvas em Favoritos.

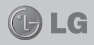

#### Utilizando opções

Toque 📄 para visualizar as opções.

- > Atualizar Toque para atualizar a página web.
- Salvar nos Favoritos Adicione a página web atual como um favorito.
- Ir para página inicial Vai para a página inicial.
- Compartilhar página Permite compartilhar a página web com outras pessoas.
- Procurar na página Permite procurar uma letra ou palavra na página que está sendo visualizada.
- Solicitar site na versão desktop Permite visualizar a página web na versão desktop.
- > Salvar para leitura off-line Permite salvar a página web atual para leitura off-line mais tarde.
- Brilho Permite você ajustar o brilho da tela.
- Ajustes Exibe as configurações da internet.
- Sair Permite sair do navegador.

#### Acessando o menu de Configurações do sistema

- Na tela inicial, toque > guia Aplicativos > Ajustes/ Ajustar. Ou, na tela inicial, toque > Configurações do sistema.
- Selecione uma categoria de configuração e escolha uma opção.

### Conexões sem fio e redes

A partir daqui, você pode gerenciar Wi-Fi e Bluetooth. Você também pode definir o modo avião e redes móveis.

< Wi-Fi >

- Wi-Fi Toque para tornar o Wi-Fi ativo para conectar-se às redes Wi-Fi disponíveis.
- Configurações de Wi-Fi Permite configurar e gerenciar os pontos de acesso sem fio. Defina a notificação de rede ou adicione uma rede Wi-Fi. A tela de configurações avançadas do Wi-Fi é acessada tocando > Avançado.

### DICA! Como obter o endereço MAC

Para configurar uma conexão em algumas redes sem fio com filtros MAC, poderá ser necessário inserir o endereço MAC do seu LG-E612 no roteador.

Você pode encontrar o endereço MAC na interface de usuário a seguir: Toque a guia Aplicativos > Ajustas/ Ajustar > em Conexões sem fio e redes, toque Wi-Fi > >> >> > Avançado > Endereço MAC.

#### < Bluetooth >

Ative ou desative a função Bluetooth para utilizar o Bluetooth.

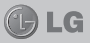

#### < Uso de dados >

Exibe o uso de dados e permite personalizar as configurações do seu limite de dados.

- Dados do celular Habilite ou desabilite as conexões de dados em qualquer rede móvel.
- Configurar limite de dados móveis Defina um limite para o uso de dados móveis.
- Ciclo de uso de dados Personalize as definições para o ciclo limite.

#### < Ajustes de chamada >

Você pode definir as configurações de chamada do telefone, como Desvio de chamada e outros recursos especiais oferecidos pela sua operadora.

- Números de discagem fixa Selecione Números de discagem fixa, para ativar e configurar uma lista de números que podem ser chamados a partir do telefone. É necessário digitar o código PIN2, disponível com a sua operadora. Quando ativado, somente números incluídos na lista poderão ser chamados.
- Caixa Postal

• Serviço de correio de voz - Permite você selecionar sua operadora de serviço de correio de voz.

 Ajustes de correio de voz - Se você estiver utilizando o serviço de correio de voz da sua operadora, esta opção permite que você insira o número do telefone a ser utilizado para ouvir e gerenciar o seu correio de voz.

#### Configurações de fim de chamada

• Salvar números desconhecidos - Permite adicionar números desconhecidos para contatos depois de uma chamada.

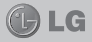

#### Outros ajustes de chamada

 Rejeição de chamada - Permite definir a função de rejeição de chamadas. Escolha entre Desabilitado, Rejeitar chamadas na lista ou Rejeitar todas as chamadas.

 Mensagem rápida - Quando você quiser rejeitar uma chamada, você pode enviar uma mensagem rapidamente, utilizando esta função. Isso é útil se você precisa responder com uma mensagem durante uma reunião.

 Desvio de chamada - Você pode definir a forma como as chamadas serão transferidas. Escolha entre desviar todas as chamadas como: Ocupado - quando você estiver ocupado, Sem resposta - quando você não responder ou Não acessível - quando você não tem sinal.

 Restrição de chamadas - Selecione quando você quiser impedir que certos tipos de chamadas sejam realizadas ou recebidas em seu aparelho.
 Insira a senha de restrição de chamadas. Verifique com sua operadora de rede sobre este serviço.

• Duração das chamadas - Exibe a duração de Todas as chamadas, Chamadas realizadas, Chamadas recebidas e Última chamada.

• Ajustes adicionais - A partir daqui é possível alterar as seguintes configurações:

- **ID do emissor -** Escolha se deseja ou não exibir o seu número ao realizar uma chamada.

 Cham. em espera - Se esta função for ativada, o telefone irá notificá-lo de uma chamada enquanto você estiver no telefone (dependendo da sua operadora de rede).

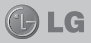

#### < Mais... >

- Modo avião Após definir esta opção, todas as conexões sem fio serão desativadas.
- Wi-Fi Direct Ative o recurso Wi-Fi Direct para conectar dois dispositivos através de uma WLAN sem a necessidade de um ponto de acesso.
- Ponto de acesso Wi-Fi portátil Ative este recurso para compartilhar a conexão móvel do seu telefone com PCs ou outros dispositivos através de um ponto de acesso Wi-Fi portátil.

 Configurar ponto de acesso Wi-Fi - Defina as configurações de rede para o seu ponto de acesso Wi-Fi.

• Limite de tempo - Defina o tempo de uso limite do ponto de acesso portátil.

- Ajuda Exibe informações sobre como usar os recursos de vínculos.
- Configurações de VPN Exibe a lista de redes virtuais privada (VPNs) que você configurou anteriormente. Permite adicionar diversos tipos de VPNs.

#### NOTA

Você deve definir um PIN ou senha de bloqueio de tela antes de utilizar o armazenamento de credenciais.

- Redes móveis Defina opções de dados em roaming, modo de rede, operadora de rede, pontos de acesso e assim por diante.
  - **Dados ativados** Defina para permitir o acesso de dados através de uma rede móvel.
  - Dados em roaming Defina o dispositivo para se conectar a outra rede quando você estiver em roaming ou sua rede doméstica não estiver disponível.

## AJUSTES/AJUSTAR

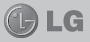

- Modo de rede Selecione um tipo de rede.
- **Pontos de acesso -** Defina o nome do ponto de acesso (APNs).

• Usar apenas redes 2G - Selecione esta opção para utilizar apenas redes 2G.

• **Operadora de rede** - Procure por redes disponíveis e selecione uma rede roaming.

### Dispositivo

< Som >

- Perfil do som Você pode escolher entre Som, Somente vibrar ou Silencioso.
- Volumes Você pode gerenciar o volume de Toque de chamada, Alarmes, Sons de notificação, Toque de resposta do telefone, Música, vídeos, jogos e outras mídias.
- Toque e notificações
  - Toque de chamada Permite definir o toque de chamada recebida padrão.
  - Sons de notificação Permite definir o toque de notificação padrão.

• Toque de chamada com vibração - Permite definir vibração de retorno para chamadas e notificações.

• **Período em silêncio** - Defina um tempo para desligar todos os sons exceto alarme e multimídia.

Toque de resposta do telefone

 Toque de marcação do teclado - Permite ajustar o telefone para reproduzir sons quando você utilizar o teclado.

· Toque tátil- Permite ajustar o telefone para re-

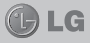

produzir um som quando você tocar botões, ícones e outros itens na tela.

• Sons de bloqueio de tela - Permite ajustar o telefone para reproduzir um som ao bloquear e desbloquear a tela.

- < Tela >
  - Brilho Ajuste o brilho da tela.
  - Girar tela autom. Selecione para mudar a tela automaticamente, quando alterar a posição do telefone.
  - Limite de tempo de tela Ajuste o atraso antes do desligamento automático da tela. Para o melhor desempenho da bateria, utilize o menor tempo de espera.
  - > Tipo de fonte Permite alterar a fonte de exibição.
  - Tamanho da fonte Permite ajustar entre Normal ou Grande o tamanho da fonte de exibição.
  - Iluminação frontal Defina o tempo de iluminação da tecla frontal.

#### < Tela inicial >

Selecione uma imagem de fundo para a tela inicial. Você pode definir Animação, Efeito de tela ou Papel de parede.

#### < Bloqueio de tela >

Defina como desbloquear a tela.

- Selecionar bloqueio de tela Defina um modo de desbloqueio para proteger o seu telefone.
  - · Nenhum Desabilita o bloqueio de tela.
  - **Deslizar** Configure para usar o desbloqueio de tela, apenas deslizando o dedo sobre a tela.

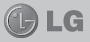

 Padrão - Defina um padrão de desbloqueio para desbloquear a tela. Isso abre um conjunto de telas que guiam você através de um desenho de um padrão de desbloqueio.

- **PIN** Defina um PIN (numérico) para desbloquear a tela.
- Senha Defina sua própria senha para desbloquear a tela.

#### < Armazenamento >

Exibe informação da memória interna do seu dispositivo e do cartão de memória microSD. Você também pode formatar seu cartão de memória microSD.

AVISO Formatar um cartão de memória irá apagar permanentemente todos os dados do cartão de memória.

- Armazenamento interno Visualize o uso do armazenamento interno.
- Micro SD Verifique o espaço total e disponível do cartão de memória microSD. Toque Desativar o microSD para uma remoção segura. Apague o cartão de memória microSD, se você deseja excluir todos os dados.

#### < Economia de energia >

A partir daqui, é possível gerenciar a bateria e verificar os itens de economia de energia. Você também pode verificar o uso da bateria.

- Ativar a economia de energia Permite ativar o modo de economia a partir do nível ajustado, limitando o uso de alguns recursos e prolongando a vida útil da bateria.
- Dicas de Economia de Energia Saiba como reduzir o consumo de bateria usando os recursos de economia de energia.

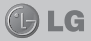

#### Itens de economia de energia

Defina para ativar o modo de economia de energia de acordo com suas configurações personalizadas.

#### Informações da bateria

Você pode visualizar o consumo de energia do dispositivo.

#### < Aplicativos >

Você pode visualizar e gerenciar os aplicativos.

### Pessoal

#### < Contas e sincronização >

Permite que os aplicativos sincronizem dados em segundo plano, se você estiver ou não trabalhando ativamente neles. A não seleção dessa configuração pode economizar bateria e reduzir (mas não eliminar) o uso de dados.

#### < Serviço de localização >

- Serviço de localização do Google Se você habilitar esta opção, o telefone irá determinar sua localização aproximada utilizando Wi-Fi e redes móveis. Ao selecionar esta opção, você será perguntado se concorda em permitir a Google utilizar sua localização ao fornecer este serviço.
- Satélites GPS Se você habilitar esta opção, seu telefone irá determinar a sua localização com precisão a nível de rua.
- Localização e pesquisa do Google Permite que o Google utilize sua localização para aprimorar os resultados de busca e outros serviços.

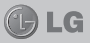

#### < Segurança >

Altere as configurações para bloquear seu dispositivo e o cartão SIM.

- Bloqueio do cartão SIM
  - **Definir bloqueio do cartão SIM** Defina o bloqueio do cartão SIM ou altere o PIN do SIM.

- **Bloquear cartão SIM** - Permite ativar ou desativar o recurso de bloqueio de PIN para solicitar o PIN antes de utilizar o dispositivo.

- Alterar PIN do SIM - Permite alterar o PIN utilizado para acessar dados do SIM.

#### Senhas

• Fazer visíveis as senhas - Exibe a senha enquanto você digita.

#### Administração do dispositivo

Administradores do dispositivo - Exibe os administradores de dispositivos configurados no seu dispositivo. Você pode ativar os administradores do dispositivo para aplicar novas políticas para o seu dispositivo.

 Fontes desconhecidas - Permite a instalação de aplicativos obtidos a partir de sites, e-mails ou outros locais que não sejam do Play Store.

- Armazenamento de credencial
- Credenciais confiáveis Selecione para acessar os certificados CA confiáveis disponíveis.
- Instale a partir do MicroSD Permite instalar certificados a partir do cartão de memória microSD.

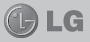

 Limpar credenciais - Apaga todos os certificados de segurança, credenciais relacionadas e a senha do próprio armazenamento seguro.

#### < Idioma e teclado >

Utilize as configurações de **Idioma e teclado** para selecionar o idioma e a região para o texto do seu telefone e para configurar o teclado virtual, incluindo as palavras que você adicionou ao dicionário.

#### < Fazer uma cópia de segurança e reiniciar >

Altere as configurações para gerenciar suas definições e dados.

#### Cópia de segurança e restauração

 Fazer Cópia de segurança dos meus dados -Defina para fazer uma cópia de segurança das suas configurações e dados de aplicativos para o servidor Google.

• Conta de cópia de segurança - Permite definir a conta de backup, para isso é necessário entrar com uma conta do Google.

 Restauração automática - Ajuste para restaurar suas configurações e dados de aplicativos, quando os aplicativos são reinstalados no seu dispositivo.

Dados pessoais

 Restaurar configurações - Permite restaurar suas configurações para os valores padrão de fábrica e apagar todos os seus dados. Se você restaurar o telefone dessa maneira, você será solicitado a inserir novamente as mesmas informações de quando você iniciou o Android pela primeira vez.

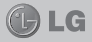

#### NOTA

Selecione esta opção para apagar todos os seus dados pessoais do armazenamento do telefone, incluindo informações sobre sua conta do Google e outras contas, configurações e dados do sistema e de aplicativos, todos os aplicativos baixados e sua licença DRM. As atualizações do software do sistema que você baixou ou quaisquer arquivos do seu cartão microSD, como música ou fotos não serão apagados, desde que não selecione a opção Apagar microSD. Então, se você deseja apagar todos os dados da memória externa enquanto reinicia o telefone, selecione a opção 'Apagar microSD'.

### Sistema

#### < Data e hora >

Defina como as datas serão exibidas. Você também pode utilizar essas configurações para definir a hora e o fuso horário, ao invés de obter a hora atual a partir da rede móvel.

- Data e hora automática Permite atualizar a data e a hora fornecida pela rede.
- Fuso horário automático Permite atualizar automaticamente o fuso horário no momento em que você mudar de fuso horário.
- Definir data Defina a data atual manualmente.
- > Definir hora Defina a hora atual manualmente.
- Selecionar fuso horário Defina o seu fuso horário local.
- Utilizar formato de 24 horas Exibe a hora no formato 24 horas.
- Selecionar formato de data Selecione um formato de data.

#### < Acessibilidade >

Você pode configurar as opções de acessibilidade que você tenha instalado no seu telefone. É necessário plug-ins adicionais para se tornar selecionável.

#### Sistema

• **Texto grande** - Defina o tamanho do texto para grande.

• Finaliz. chamada - Ajuste o dispositivo para finalizar uma chamada quando você tocar a tecla Ligar/ Desligar/Bloquear.

• Girar tela autom. - Defina se o conteúdo deve ou não girar automaticamente quando o dispositivo for girado.

• Atraso Tocar e Manter - Defina o tempo de reconhecimento para tocar e segurar a tela.

 Instalar web scripts - Defina aplicativos para instalar scripts da web para tornar seu conteúdo web mais acessível.

#### < Conectividade >

Conexão USB

 Tipo de conexão USB - Você pode definir o modo desejado (Apenas carregar, Sincronização multimídia (MTP), Vínculo USB ou Software de LG).

 Perguntar ao conectar - Solicita confirmar o modo de conexão USB ao conectar-se a um computador.

• Ajuda - Exibe informações sobre como usar os tipos de conexões USB.

Software de LG

Conexão PC Suite Wi-Fi - Ative esta opção para

usar o LG PC Suite com conexão Wi-Fi. A rede Wi-Fi deve estar conectada com LG PC Suite através da conexão Wi-Fi a partir da guia Conexões sem fio e redes.

#### < Opções de desenvolvedor >

Altere as configurações para o desenvolvimento de aplicativos.

- Depuração USB Selecione para conectar o dispositivo a um PC utilizando um cabo USB. Isto é para desenvolvimento de aplicativos.
- ID de desenvolvimento do dispositivo Exibe seu ID de desenvolvimento do dispositivo.
- Permanecer ativo A tela nunca apagará durante o carregamento.
- Permitir localizações fictícias Permite localizações fictícias e serviços de informações a serem enviados para um serviço de gerenciamento de localização para teste. Isto é para desenvolvimento de aplicativos.
- Senha de cópia de segurança da área Defina uma senha para proteger seus dados copiados.
  - Interface de usuário

 Modo estrito desabilitado - Ajuste o dispositivo para piscar a tela quando os aplicativos realizarem operações longas.

 Ponteiro de localização - Defina para exibir as coordenadas e os traços do ponteiro quando você tocar na tela.

• **Mostrar toques** - Defina para exibir o ponteiro quando você tocar na tela.

• **Mostrar atualizações de tela** - Defina para piscar áreas da tela quando são atualizadas.

## AJUSTES/AJUSTAR

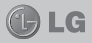

• Mostrar utilização da CPU - Defina para listar todos os processos ativos na tela.

 Forçar renderização GPU - Configure a aceleração de hardware 2D para melhorar o desempenho gráfico.

• Escala de animação de Window - Selecione uma velocidade de abertura e fechamento de janelas pop-up.

• Escala de transição de animação - Selecione uma velocidade para alternar entre as telas.

#### Aplicativos

 Não manter atividade - Defina para finalizar um aplicativo em execução quando você iniciar um novo aplicativo.

• Limite de processo de fundo - Defina para limitar o número de processos que podem ser executados em segundo plano.

• Mostrar todos ANRs - Ajuste o dispositivo para alertá-lo sobre aplicativos que não respondem e estão sendo executados em segundo plano.

### Sobre o telefone

Exibe informações legais e permite verificar o estado do telefone e a versão do software.

### Wi-Fi

Com o Wi-Fi, você pode utilizar o acesso à Internet de alta velocidade dentro da cobertura do ponto de acesso sem fio (AP). Você pode desfrutar de internet sem fio com Wi-Fi, sem encargos extra.

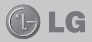

#### Conectando-se às redes Wi-Fi

Para utilizar o Wi-Fi no seu telefone, você precisará acessar um ponto de acesso sem fio. Alguns pontos de acesso são abertos e você pode simplesmente conectar-se. Outros estão ocultos ou utilizam recursos de segurança; você deve configurar seu telefone para poder conectar-se a eles. Quando não estiver usando o Wi-Fi, desative-o para prolongar a vida útil da bateria.

#### Ativando Wi-Fi e conectando-se às redes Wi-Fi

- 1 Toque > guia Aplicativos > Ajustes/Ajustar > Wi-Fi a partir da guia Conexões sem fio e redes.
- 2 Defina Wi-Fi como ativo 💷 .
- Toque em Procurar para visualizar uma lista de redes Wi-Fi disponíveis.
  - Redes seguras são indicadas por um ícone de cadeado.
- 4 Toque em uma rede para conectar-se a ela.
  - Se a rede for aberta, será necessário confirmar que você deseja conectar-se a essa rede tocando **Conectar**.

 Se a rede estiver protegida, será solicitado a digitar uma senha ou outras credenciais. (Consulte o administrador de rede para mais detalhes)

5 A barra de estado exibe os ícones que indicam o estado do Wi-Fi.

### Bluetooth

Você pode usar o Bluetooth para enviar dados ao executar um aplicativo correspondente, e não apenas a partir do menu Bluetooth, como na maioria dos outros telefones móveis.

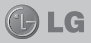

#### NOTA

- A LG não é responsável pela perda, interceptação ou uso indevido de dados enviados ou recebidos através do recurso sem fio Bluetooth.
- Sempre garanta que você irá compartilhar e receber dados de dispositivos confáveis e devidamente protegidos. Se houver obstáculos entre os dispositivos, a distância de funcionamento poderá ser reduzida.
- Alguns dispositivos, especialmente aqueles que não foram testados ou aprovados pela Bluetooth SIG, poderão ser incompatíveis com o dispositivo.

# Ativando o Bluetooth e conectando seu telefone com outro dispositivo Bluetooth

Você deve parear seu dispositivo com outro dispositivo antes de conectá-lo.

- Toque > guia Aplicativos > Ajustes/Ajustar > Defina Bluetooth como ativado a partir da guia Conexões sem fio e redes.
- 2 Toque o menu Bluetooth novamente. Você verá uma opção para deixar o dispositivo visível e uma opção de busca de dispositivos, então, toque Procurar dispositivos para visualizar os dispositivos na área de Bluetooth.
- 3 A partir da lista, escolha o dispositivo que você deseja conectar-se.

Após a conexão ser bem sucedida, o dispositivo irá conectar-se ao dispositivo.

#### NOTA

Alguns dispositivos, especialmente fones de ouvido ou kits viva-voz do carro, podem ter um PIN Bluetooth fixo, tal como 0000. Se o outro dispositivo possuir um PIN, você deve inserí-lo.

# Enviando dados utilizando o recurso sem fio Bluetooth

- Selecione um arquivo ou item, tal como contato, evento do calendário, nota ou arquivo multimídia, a partir do aplicativo apropriado ou Downloads.
- 2 Selecione uma opção para enviar dados via Bluetooth.

#### NOTA

O método para selecionar uma opção pode variar conforme o tipo de dados.

3 Procure e conecte com um dispositivo Bluetooth ativo.

# Recebendo dados utilizando o recurso sem fio Bluetooth

 Toque > guia Aplicativos > Ajustes/Ajustar > Defina Bluetooth como ativado e, em seguida, toque na opção Bluetooth e selecione a opção Tornar o aparelho visível.

#### NOTA

Para selecionar o tempo que o seu dispositivo ficará visível, toque > Tempo limite de visibilidade.

 Selecione Aceitar para confirmar que você deseja receber dados do dispositivo.

Compartilhando sua conexão de dados do telefone Vínculo USB e ponto de acesso Wi-Fi portátil são ótimos recursos quando não há conexões sem fio disponíveis. Você pode compartilhar a conexão de dados móvel do seu telefone com um único computador através de um cabo USB (vínculo USB). Você também pode compartilhar a conexão de dados do seu telefone com mais de

🕒 LG

um dispositivo ao mesmo tempo, transformando o seu telefone em um ponto de acesso Wi-Fi portátil. Quando o telefone estiver compartilhando sua conexão de dados, um ícone aparecerá na barra de estado e como uma notificação em curso na janela de notificações.

Para mais informações sobre vínculo e ponto de acesso portátil, incluindo sistemas operacionais suportados e outros detalhes, visite http://www.android.com/tether.

# Para alterar as configurações do ponto de acesso Wi-Fi portátil:

 Toque > guia Aplicativos > Ajustes/Ajustar > Mais a partir da guia Conexões sem fio e redes > Ponto de acesso Wi-Fi portátil > Escolha as opções que você deseja ajustar.

DICA! Se seu PC estiver executando o Windows 7 ou uma distribuição recente do Linux (como Ubuntu), provavelmente você não precisará preparar o computador para vincular. Mas se você estiver executando uma versão anterior do Windows ou outro sistema operacional, poderá ser necessário preparar o computador para estabelecer uma conexão de rede via USB. Para obter informações mais atualizadas sobre quais sistemas operacionais oferecem suporte a vínculo USB e como configurá-los, visite http://www.android.com/tether.

# Para renomear ou proteger o seu ponto de acesso portátil

Você pode alterar o nome da sua rede Wi-Fi no telefone (SSID) e a segurança da rede Wi-Fi.

 Na tela inicial, toque > guia Aplicativos > Ajustes/Ajustar.

## AJUSTES/AJUSTAR

2 Toque Mais a partir da guia Conexões sem fio e redes e selecione Ponto de acesso Wi-Fi portátil.

LG

- 3 Verifique se Ponto de acesso Wi-Fi portátil está selecionado.
- 4 Toque Configurar ponto de acesso Wi-Fi.
- A caixa de diálogo Configurar ponto de acesso Wi-Fi abrirá.
- Você pode alterar o SSID de rede (nome) que os computadores irão ver ao buscar por redes Wi-Fi.
- Você também pode tocar no menu Segurança para configurar a rede com segurança de acesso Wi-Fi protegido (WPA2), usando uma senha pré-compartilhada (PSK).
- Se você tocar a opção de segurança WPA2 PSK, um campo de senha será adicionado à caixa de diálogo Configurar ponto de acesso Wi-Fi. Se você inserir uma senha, será necessário inserir essa senha quando você conectar-se a um ponto de acesso do telefone com um computador ou outro dispositivo. É possível também escolher Aberta no menu Segurança para remover a segurança da sua rede Wi-Fi.
- 5 Toque Salvar.

▲ ATENÇÃO! Se você definir a opção de segurança como Aberta, não será possível impedir o uso não autorizado de serviços online por outras pessoas e custos adicionais poderão ser aplicados. Para evitar o uso não autorizado, é recomendável manter a opção de segurança.

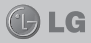

#### Usando o Wi-Fi Direct

É possível compartilhar músicas, fotos e vídeos com usuários que usam o telefone Android conectados através da mesma rede Wi-Fi e Wi-Fi Direct.

Verifique sua rede Wi-Fi e Wi-Fi Direct com antecedência e certifique-se de que os usuários estão conectados à mesma rede.

- Toque > guia Aplicativos > Ajustes/Ajustar > Mais a partir da guia Conexões sem fio e redes > Wi-Fi Direct.
- 2 Toque na caixa de seleção Wi-Fi Direct para ativá-lo.
- Toque Procurar e selecione um dispositivo para conectar-se a partir da lista de dispositivos encontrados.
- 4 Toque Conectar.

#### NOTA

Quando seu telefone se torna proprietário do grupo, ele consome mais energia da bateria do que um cliente. O Wi-Fi Direct não fornece serviços de Internet. Um custo adicional poderá ser aplicado ao conectar-se e utilizar serviços online. Verifique seus encargos de dados com a sua operadora de rede.

#### Conexões PC com um cabo de dados USB

Aprenda a conectar seu telefone ao PC com um cabo de dados USB no modo de conexão USB. Ao conectar seu telefone ao PC, você pode transferir dados a partir do seu telefone diretamente usando o programa de PC (LG PC Suite).

#### Transferindo músicas, fotos e vídeos utilizando o Modo de armazenamento massivo

1 Conecte o telefone ao PC utilizando o cabo USB.

## AJUSTES/AJUSTAR

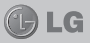

- 2 Se você não tiver instalado o drive da plataforma Android LG no seu PC, você precisará alterar as configurações manualmente. Escolha Configurações do sistema > Conectividade > Tipo de conexão USB, em seguida, selecione Sincronização multimídia (MTP).
- 3 Você visualizará o conteúdo de armazenamento em massa no seu PC e poderá transferir os arquivos.

#### NOTA

Se você instalou o drive da plataforma Android LG, você imediatamente verá uma janela dizendo armazenamento USB ativado.

#### Atualização de software do telefone LG via Internet

Para mais informações sobre esta função, por favor visite http://update.lgmobile.com ou http://www.lg.com/ common/index.jsp → selecione o país e o idioma.

Esta utilidade permite a atualização do firmware do seu telefone diretamente da internet não sendo necessário ir até uma central de serviços autorizados. Esta utilidade estará disponível apenas caso a LG libere uma nova versão do firmware do seu aparelho.

Como a atualização do firmware requer toda a atenção do usuário durante o processo, atenção a todas as instruções e notas que aparecem a cada etapa do processo antes de continuar. Favor notar que remover o cabo USB ou a bateria do telefone durante o processo de atualização poderá causar sérios problemas ao seu aparelho.

#### NOTA

A LG se reserva no direito de liberar novas versões de firmware somente para os modelos de sua escolha e não garante a disponibilidade de uma nova versão de firmwa re para todos os modelos de dispositivos.

# Atualização de software do telefone LG pela rede (FOTA)

Esse recurso permite que você atualize o software do seu celular para uma versão mais nova de maneira conveniente pela rede sem precisar de um Cabo USB. Esse recurso só estará disponível se e quando a LG disponibilizar uma nova versão de software para o seu aparelho.

## ATUALIZAÇÃO DO SOFTWARE 🛛 🕧

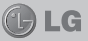

#### NOTA

A LG reserva o direito de disponibilizar atualizações somente para os modelos selecionados de acordo com seu próprio julgamento e não garante a disponibilidade da versão mais nova do software para todos os modelos de telefone.

Primeiro, verifique se existe uma atualização de software disponível para seu aparelho em Ajustes/Ajustar > Sobre o telefone > Atualização de software.

Caso esteja disponível uma atualização de software para seu aparelho, após o download da atualização,

é possível configurar um lembrete para alertá-lo sobre a instalação da atualização mais tarde.

#### NOTA

Esse recurso depende da sua operadora, região e país.

#### NOTA

O uso deste recurso poderá gerar custos se utilizada a rede de sua operadora. Verifique as tarifas de planos de dados com a sua operadora.

#### Marcas

- Copyright 2012 LG Electronics, Inc. Todos os direitos reservados. LG e o logotipo da LG são marcas registradas do Grupo LG e suas entidades relacionadas.
- Bluetooth® é uma marca registrada da Bluetooth SIG, Inc. em todo o mundo.
- Wi-Fi®, o logotipo Wi-Fi CERTIFIED e o logotipo Wi-Fi, são marcas registradas da Wi-Fi Alliance.

ATUALIZAÇÃO DO SOFTWARE 🛛 🕕 LG

• Todas as outras marcas e direitos autorais são de propriedade de seus respectivos proprietários.

## DivX Mobile

SOBRE VÍDEO DIVX: DivX® é um formato de vídeo digital criado pela DivX, Inc. Este é um dispositivo oficial DivX Certified®, que reproduz vídeo DivX. Visite www. divx.com para maiores informações e ferramentas de software para converter seus arquivos em vídeo DivX.

**SOBRE VÍDEO-ON-DEMAND DIVX:** Este dispositivo DivX Certified® deve ser registrado para reproduzir filmes DivX Vídeo-on-Demand (VOD) comprados. Para obter o seu código de registro, localize a seção DivX VOD no menu de configuração do dispositivo. Vá em vod. divx.com para maiores informações sobre como concluir seu registro.

DivX Certified  $\ensuremath{\mathbb{R}}$  para reproduzir vídeo DivX  $\ensuremath{\mathbb{R}}$  até 320x240.

DivX®, DivX Certified® e logotipos associados, são marcas comerciais da Rovi Corporation ou suas subsidiárias e são utilizadas sob licença.

Há vários acessórios para o seu telefone celular. Você pode escolher os acessórios listados abaixo de acordo com sua necessidade de comunicação pessoal.

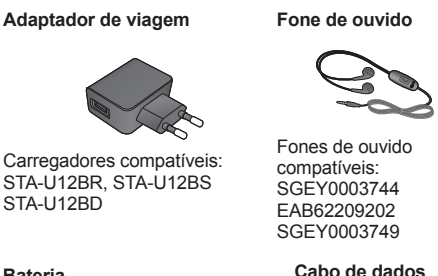

#### Bateria

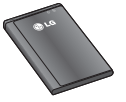

Bateria compatível: BL- 44JN

Os acessórios descritos nesta página não representam necessariamente os itens contidos na caixa deste produto.

#### NOTA

- Sempre utilize acessórios originais LG.
- A utilização de acessórios não autorizados pela LG pode invalidar sua garantia.

Obs: As fotos dos acessórios são meramente ilustrativas e podem ser diferentes dependendo do modelo.

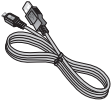

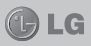

## TERMO DE GARANTIA LIMITADA 🕕 LG

A LG fornece garantia limitada para o produto adquirido, juntamente com seus acessórios.

A garantia ora fornecida aplica-se somente aos produtos adquiridos no Brasil, dentro dos seguintes prazos, contados a partir da aquisição do produto:

- 1) 90 (noventa) dias, conforme a legislação brasileira voltada ao consumidor.
- Adicionalmente à garantia legal, a LG concede mais:
  a. 270 (duzentos e setenta) dias para o aparelho celular;

**b.** 270 (duzentos e setenta) dias para carregadores de bateria;

c. 90 (noventa) dias para baterias.

Caso o Produto ou seus acessórios apresentem problemas, você pode entrar em contato com o SAC – Serviço de Atendimento ao Consumidor através dos telefones 4004-5400 (Capitais e Regiões Metropolitanas) e \*0800 707 5454 para as demais localidades (\*Somente chamadas originadas de telefone fixo), ou consultar o website da LG (www.lge.com.br) para obter informações sobre as Assistências Técnicas Autorizadas LG e o serviço LG Collect.

Mantenha sempre a Nota Fiscal original contendo todos os dados, pois ela é a comprovação da origem do aparelho e será necessária para a realização dos serviços necessários.

A Garantia limitada fornecida pela LG não cobre:

## TERMO DE GARANTIA LIMITADA 🕧 LG

- Danos decorrentes do desgaste natural do produto, incluindo carcaça, teclado, lentes, displays e demais componentes;
- Danos decorrentes do uso indevido e/ou impróprio, em desacordo com o Manual de Instruções ou que não tenham sido originados ou causados por ação ou omissão pela LG;
- 3) Danos causados por mau uso entendido como, mas não se limitando a, manipulação equivocada, riscos, quedas, acidentes, derramamento de líquidos e/ou alimentos, exposição à umidade ou a condições climáticas extremas, corrosão e oxidação no produto ou seus componentes;
- Produtos que apresentem o número de série ilegível, raspado, danificado, apagado, alterado e/ou retirado;
- Alterações, modificações e/ou reparos realizados por terceiros que não são oficialmente credenciados pela LG como Assistência Técnica Autorizada;
- Produtos que não apresentem peças e/ou componentes originais da LG;
- Produtos e componentes que tenham sido danificados por violação ou rompimento de lacres e peças, ou que tenham sido danificados pela utilização de peças e componentes não originais LG;
- 8) Desconfiguração ou danos do produto pelo embarque de conteúdo não autorizado, configurações não autorizadas, vírus ocasionados pelo acesso a sites da internet, entre outros.

## TERMO DE GARANTIA LIMITADA 🕧 LG

Atenção: A LG recomenda fortemente que, antes da realização de atualização do software ou da manutenção do produto, seja feito uma cópia de segurança dos dados, links e demais conteúdos que tenham sido embarcados através de download e que estejam gravados na memória, pois os mesmos poderão ser perdidos durante o procedimento de atualização ou reparo. Em caso de substituição do produto recomendamos o mesmo procedimento. A LG não poderá ser responsabilizada em qualquer hipótese pela perda, dano e/ou corrupção dos dados existentes no produto entregue para reparo, atualização de software ou substituição.

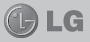

#### ESPECIFICAÇÕES TÉCNICAS LG-E612

- Nome Técnico: LG-E612f.
- > Terminal GSM quad-band: 850/900/1800/1900 Mhz
- Terminal WCDMA dual-band: 850/2100 MHz
- Dimensões: 118,3 x 66,5 x 9,5 mm
- Peso: 123 g

#### HOMOLOGAÇÃO ANATEL

Este produto está homologado pela Anatel, de acordo com os procedimentos regulamentados pela Resolução nº 242/2000 e atende aos requisitos técnicos aplicados, incluindo os limites de exposição da Taxa de Absorção Específica referente a campos elétricos, magnéticos e eletromagnéticos de radiofrequência, de acordo com as Resoluções nº 303/2002 e 533/2009.

#### RESOLUÇÃO 506 - ANATEL

"Este equipamento opera em caráter secundário, isto é, não tem direito a proteção contra interferência prejudicial, mesmo de estações do mesmo tipo, e não pode causar interferência a sistemas operando em caráter primário."

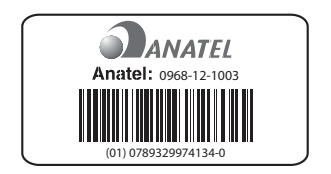

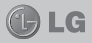

### **ENDEREÇOS E PATENTES**

Produzido por LG Electronics do Brasil Ltda. C.N.P.J.: 01.166.372/0001-55 I.E.: 688 134 332 111 Av. D. Pedro I, W7777 Área Industrial de Piracangágua II CEP 12091-000 Taubaté - SP - Brasil

Telefone 4004 5400 Capitais e Regiões Metropolitanas \*0800 707 5454 Demais localidades \* Somente chamadas originadas de telefone fixo.

Homepage www.lge.com.br

Importante Por favor, não retorne nenhum produto para o endereço acima, primeiro entre em contato com o SAC da LG.

ANATEL - AGÊNCIA NACIONAL DE TELECO-MUNICAÇÕES www.anatel.gov.br

## REDE AUTORIZADA DE SERVIÇOS 🕧 LG

Para saber o endereço e o telefone da assistência técnica autorizada mais próxima, entre em contato com nossa central de atendimento.

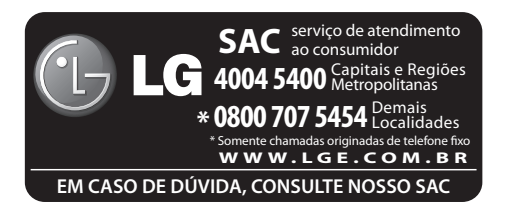